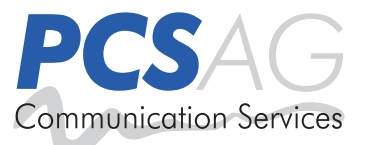

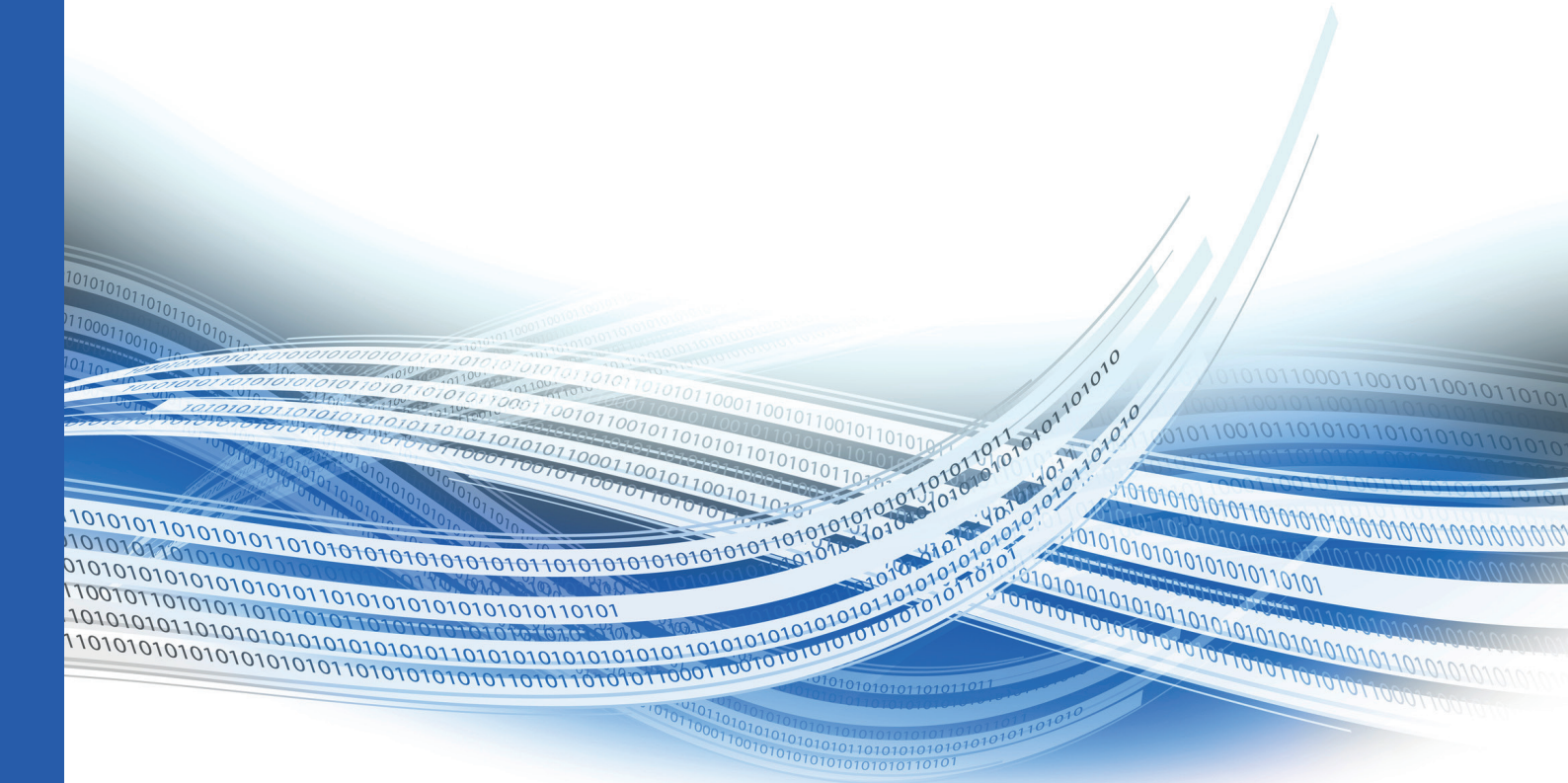

# UNIQUE Business for SaaS Einrichtungshandbuch

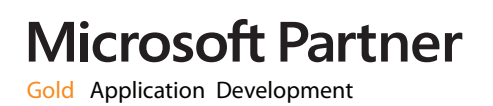

# Inhalt

| System Voraussetzungen                     | 2  |
|--------------------------------------------|----|
| Standard Installation                      | 3  |
| Installation Webserver (IIS)               | 4  |
| Installation Gatewayserver                 | 6  |
| Erstellen der IIS Zertifikatanforderung    | 9  |
| Abschliessen der IIS Zertifikatanforderung | 11 |
| Installation SQL Express Server            |    |
| Installation Business for SaaS (BSAAS)     |    |
| UNIQUE BSAAS Management Anmeldung          |    |
| Lizenzierung                               |    |
| UNIQUE BSAAS Global Settings               | 20 |
| Erstellen eines Gatewayservers             | 21 |
| Erstellen Terminalserver                   | 22 |
| Installation UNIQUE BSAAS Components       | 23 |
| Terminalserver – Programme                 | 27 |
| Terminalserver - Benutzerpool              |    |
| Benutzer erstellen                         |    |
| Client - Download                          |    |
| Benutzer - Zugriffszeiten                  |    |
| Benutzer – Ereignisse                      |    |
| Zugriffsregel                              |    |
| Erstellen Zugriffsregel                    |    |
| Zugriffsregeln – PCS APP Starter           |    |
| Zugriffsregeln – Remote Applikation Modus  |    |

## System Voraussetzungen

#### **UNIQUE BSAAS Management Server**

Betriebssystem

Windows Server 2008 SP1 Windows Server 2008 R2 SP1

#### Framework

.Net Framework 2 SP1 und höher

Serverrollen

Internet Informationsdienst 7 Internet Informationsdienst 7.5 Remotedesktop Gatewayservice

#### SQL Server

SQL Server 2005 Express SQL Server 2005 SQL Server 2008 Express SQL Server 2008R2 Express SQL Server 2008R2 SQL Server 2012 SQL Server 2012 Express

Terminalserver

Windows Terminaldienste (Server 2003/R2) Remotedesktop Session Host (Server 2008/R2/2012)

Für den Betrieb des Remote Applicationservice: Windows Server 2008 SP1 Windows Server 2008 R2 SP1 Windows Server 2012

# **Standard Installation**

Benötigte Kenntnisse: Mittel – Bereich Server

Benötigte Komponenten für die BSAAS Installation:

- 1 Server (virtuell oder physikalisch)
   Für die Virtualisierung empfehlen wir Hyper-V
   Dieser Server wird die Rolle der "Zugangsservers (Windows Rolle IIS)" sowie des "Terminal Server Gateway" übernehmen.
- 1 Domain (z.B. remote.musterfirma.com ) oder 1 öffentliche IP Adresse Für die Domain wird ein SSL Schlüssel benötigt
- Microsoft SQL Datenbank
   Es kann ein vorhandener SQL Server / SQL Server Express genutzt werden, oder auf einem System Ihrer Wahl bereitgestellt werden

Als "Terminal Server" wird ein Microsoft Windows Server ab Version 2008R2 empfohlen.

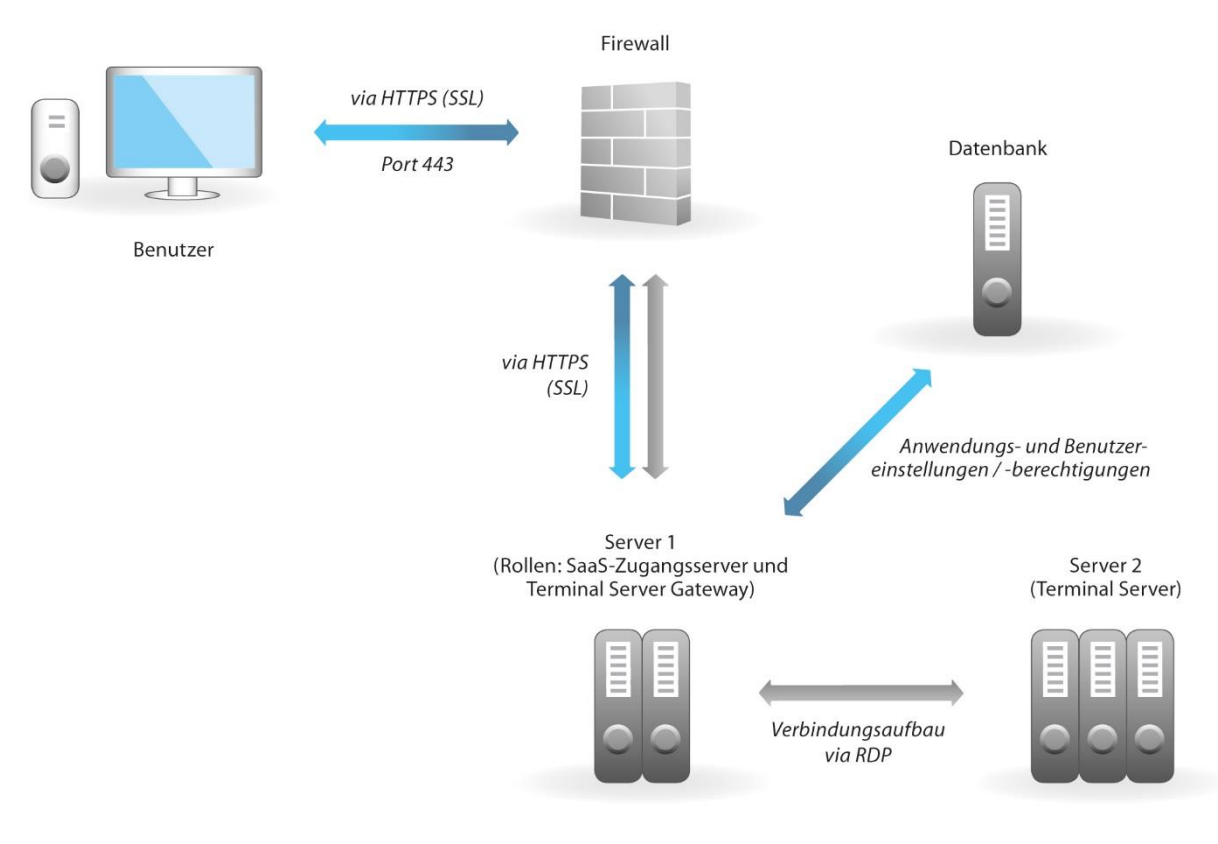

#### Schaubild Infrastruktur BSAAS:

# **Installation Webserver (IIS)**

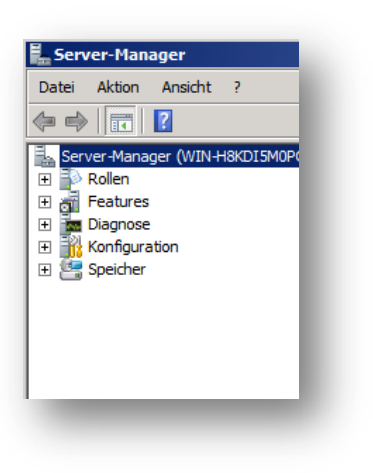

Öffnen Sie den "Server Manager".

Klicken Sie im Server Manager auf "Rollen" und anschließend auf "Rollen hinzufügen".

| Prüft die Fehlerfreiheit der auf dem Server inst<br>sie. | allierten Rollen und fügt Rollen und Features hinzu oder entfernt |
|----------------------------------------------------------|-------------------------------------------------------------------|
| Rollenübersicht                                          | Hilfe zur Rollenübersicht                                         |
| Rollen: 0 von 16 installiert                             | Rolen hinzufügen                                                  |

| Wählen Sie für die Installation auf dem Server eine oder mehren           Rollen:           Active Directory Lightweight Directory Services           Active Directory-Oomänendienste           Active Directory-Vormänendienste           Active Directory-Verbrachdienste           Active Directory-Verbrachdienste           Active Directory-Verbrachdienste           Active Directory-Verbrachdienste           Dateidienste           Dateidienste           DHOP-Server           Druckdienste           Faxeserver           DUID-Oienste           Vielogiert (IS)           Windows-Bereitstellungsdienste | re Rollen aus.<br>Beschreibung:<br><u>Webserver (115)</u> stellt eine<br>zuverlässige, verwaltbare und<br>skalierehare<br>Webanwendungsinfrastruktur bereit. |
|----------------------------------------------------------------------------------------------------|----------------------------------------------------------------------------------------------------|
| Weitere Informationen zu Serverrollen<br>< Zurück V                                                                                                    | Neiter > Installieren Abbrechen                                                                                                    |

Im Fenster "Vorbemerkungen" klicken Sie auf "weiter" und aktivieren im Fenster "Serverrollen auswählen" den "Webserver (IIS)". Bestätigen Sie ihre Auswahl durch "Weiter".

Im folgenden Fenster **"Webserver (IIS)**" klicken Sie auf **"Weiter**". Stellen Sie sicher, dass im Fenster "Rollendienste auswählen" folgende Dienste aktiviert sind:

- Statischer Inhalt
- Standarddokument
- Verzeichnissuche
- HTTP-Fehler
- HTTP-Protokollierung
- Anforderungsmonitor
- Anforderungsfilterung
- Komprimierung statischer Inhalte
- IIS-Verwaltungskonsole
- IIS 6-Metabasiskompatibilität
- IIS 6-WMI-Kompatibilität
- IIS 6-Skriptingtools

Klicken Sie anschließend auf "Weiter".

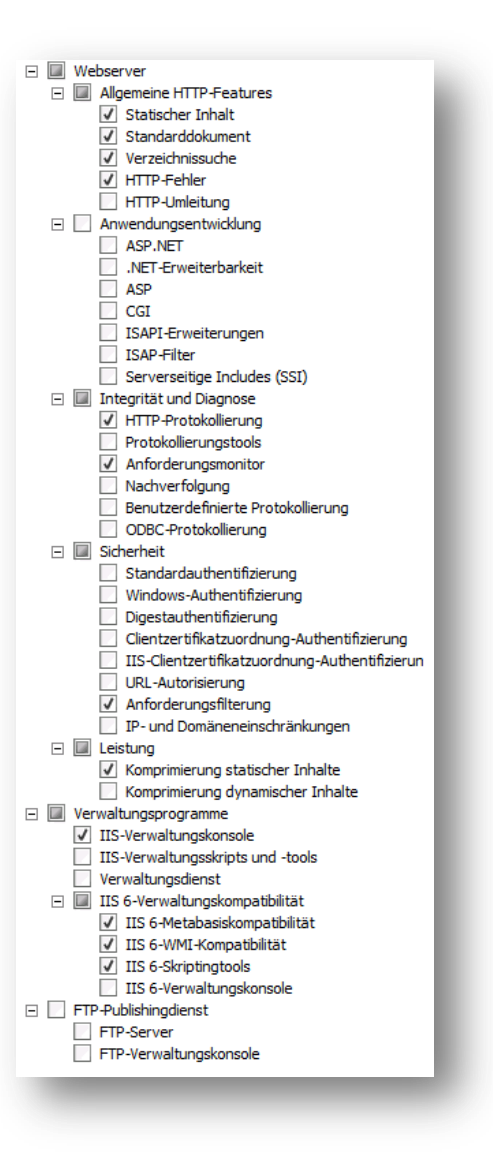

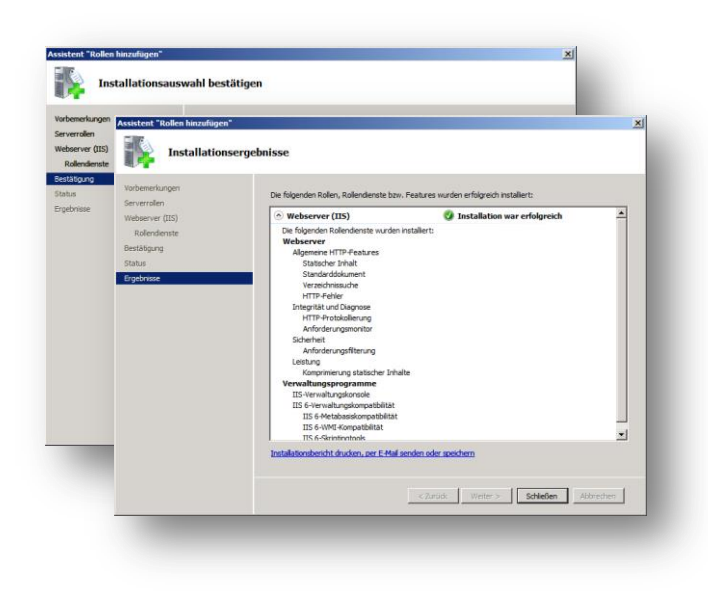

Starten Sie nun die Installation durch das klicken von **"Installieren"** und gehen Sie anschließend auf **"Schließen"**.

## **Installation Gatewayserver**

Hinweis: Bei einer empfohlenen Standardinstallation von Unique BSAAS wird der Gatewayserver auf dem gleichen Server installiert, wo Unique BSAAS bereitgestellt wird. Für eine dedizierte Installation des Gatewayservers wenden Sie sich bitte an den PCS AG Kundenservice.

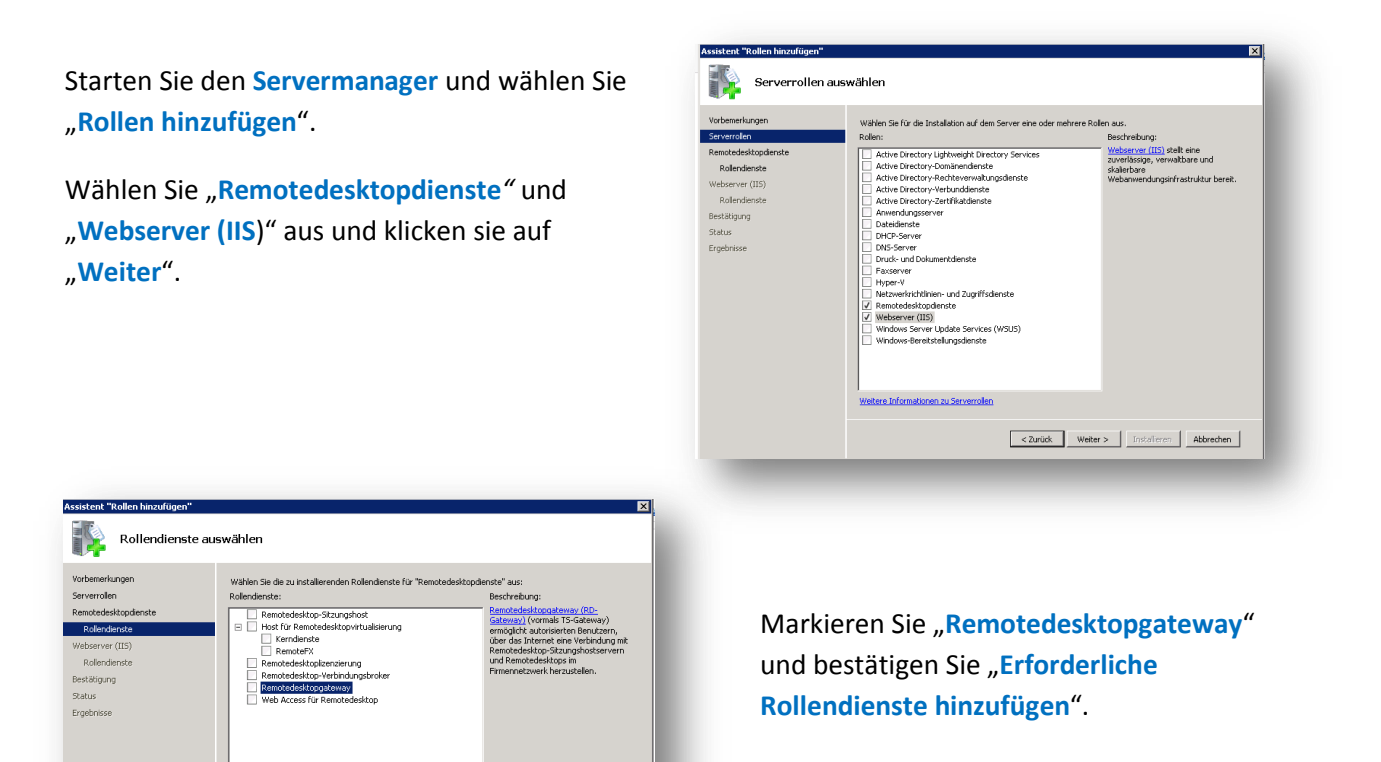

Wählen Sie "SSL Zertifikat später auswählen" und gehen Sie auf "Weiter".

<Zurück Weiter > Instelleren Abbrechen

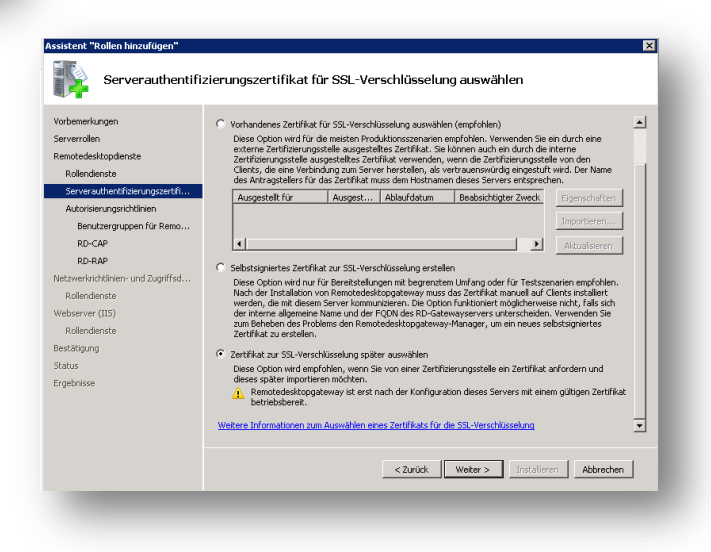

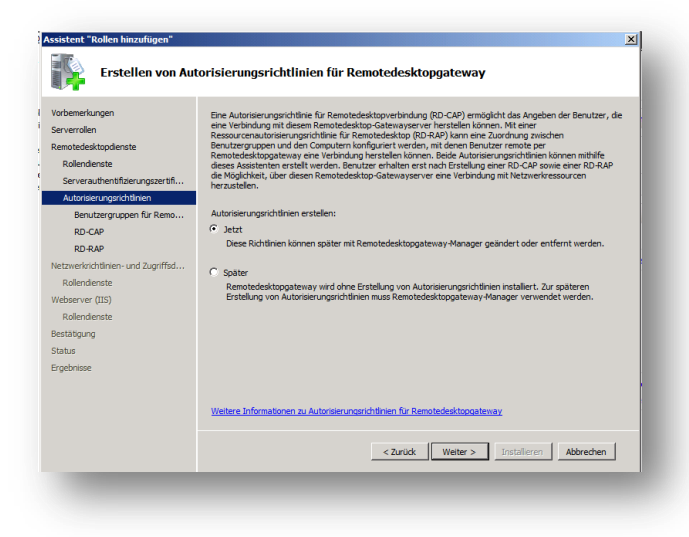

Wählen Sie bei der Erstellung der Gateway Autorisierungsrichtlinie "Jetzt" aus und klicken Sie auf "Weiter".

Anschliessend werden Ihnen nun Benutzergruppen angezeigt, welche bereits über die benötigten Rechte verfügen. Standardweise sollte hier die Gruppe "Administratoren" vorhanden sein.

Gehen Sie auf "Weiter".

| Assistent "Rollen hinzufügen"                                                                                                    |                                                                                                    | × |
|----------------------------------------------------------------------------------------------------|----------------------------------------------------------------------------------------------------|---|
| Auswählen von Be<br>herstellen könner                                                                                                    | enutzergruppen, die per Remotedesktopgateway eine Verbindung<br>1                                                                                                    |   |
| Vorbenerkungen<br>Servereilen<br>Renotedesktopdenste<br>Rolendenste<br>Servar untensträcerungszertifik-<br>Autorisierungsrichtleine<br>Bo-CAP<br>RD-CAP<br>RD-CAP<br>RD-RAP<br>Netwerkrichtleme- und Zugriffod<br>Rolendenste<br>Bestatigung<br>Status<br>Eggebnisse | Fügen Sie die Berutzergruppen hinzu, die sowicht der Verbindungsautorsierungsrichtline für Remotedesktop (RD AAP) zuperiesen and. Hittliche diese Remotedesktop Gatewayerter eine Verbindung mit         Berutzergruppen, die per Remotedesktopgateway eine Verbindung herstellen körner:         Administrationen |   |
|                                                                                                    | carude   Weter> installeren   Abbrehen        Abbrehen                                                                                                    |   |

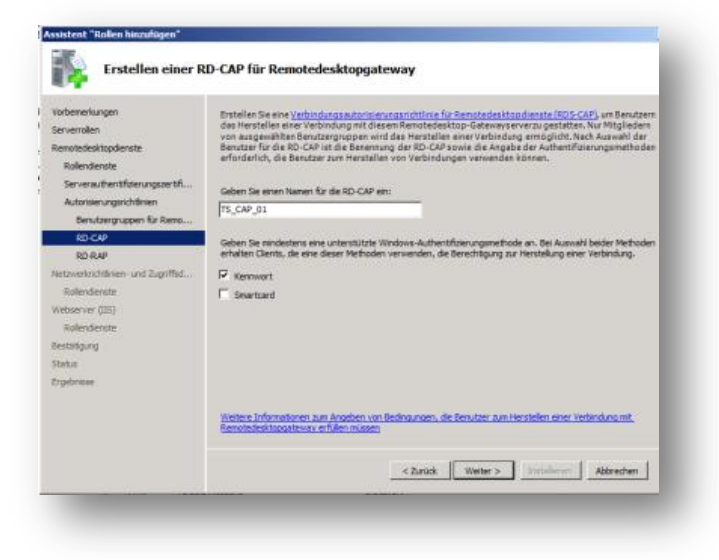

Geben Sie nun einen Namen für die "RDS-CAP" Richtlinie ein. Wählen Sie an dieser stelle ebenfalls die Autentifizierungsmethoden "Kennwort" und "Smartcard" aus.

Gehen Sie auf "Weiter".

Geben Sie nun einen Namen für die **"RD-RAP"** Richtlinie ein.

Weiterhin können Sie nun festlegen auf welche Systeme vom Gatewayserver zugegriffen werden kann. Wählen Sie hierzu entweder "…in der folgenden Gruppe…" oder "…beliebigen Computer im Netzwerk…" aus. Gehen Sie auf "Weiter".

Hinweis: Wenn Sie Option "…in der folgenden Gruppe…" auswählen benötigen Sie ein Active Directory um Computer Gruppen zuzuweisen.

| ssistent "Rollen hinzufügen"<br>Erstellen einer R                                                         | ⊠<br>1D-RAP für Remotedesktopgateway                                                                                                    |
|----------------------------------------------------------------------------------------------------|----------------------------------------------------------------------------------------------------|
| Vorbemerkungen<br>Serverrollen<br>Remotedesktopdienste<br>Rollendienste<br>Serverauthentifizierungszertif | Erstellen Ste eine <u>Ressourcenudorisiennosrichfilnie für Remotedesktoordienste (RD-SAP)</u> , um die<br>Netzwerkressourcen arzugeben, mit deene Beurutzer über diesen Remotedesktop-otatewaysorver eine<br>Verbindung herstellen können. Nur Mittiglieder ausgewähte Beurutzergruppen sind berechtigt, zu di diese<br>Ressourcen zuzugreifen. Nach Auswahl der Benutzer für die RD-RAP ist die Benemung der RD-RAP<br>sowie die Angebe der Netzwerkressourcen efrorderlich, mit denes Benutzer die Verbindung herstellen<br>können. |
| Autorisierungsrichtlinien                                                                                 | Geben Sie einen Namen für die RD-RAP ein:                                                                                                    |
| Benutzergruppen für Remo                                                                                  | TS_RAP_01                                                                                                    |
| RD-CAP                                                                                                    |                                                                                                    |
| RD-RAP                                                                                                    | Geben Sie an, auf welche Computer über diese RD-RAP zugegriffen werden kann:                                                                                                    |
| Netzwerkrichtlinien- und Zugriffsd                                                                        | Benutzern nur das Herstellen einer Verbindung zu Computern in der folgenden Gruppe gestatten:                                                                                                    |
| Rollendienste                                                                                             | Durchsuchen                                                                                                    |
| Webserver (IIS)                                                                                           | C Benutzern das Herstellen einer Verbindung zu einem beiebigen Computer im Netzwerk gestatten                                                                                                    |
| Rollendienste                                                                                             | Diese Option ermöglicht Benutzern das Herstellen einer Verbindung zu einem beliebigen Computer, auf                                                                                                    |
| Bestätigung                                                                                               | den ein Zugriff über den Remotedesktop möglich ist.                                                                                                    |
| Status                                                                                                    |                                                                                                    |
| Ergebnisse                                                                                                |                                                                                                    |
|                                                                                                    |                                                                                                    |
|                                                                                                    |                                                                                                    |
|                                                                                                    | Weitere Informationen zum Erstellen einer RD-RAP                                                                                                    |
|                                                                                                    |                                                                                                    |
|                                                                                                    | < Zurück Weiter > Instalieren Abbrechen                                                                                                    |
|                                                                                                    |                                                                                                    |

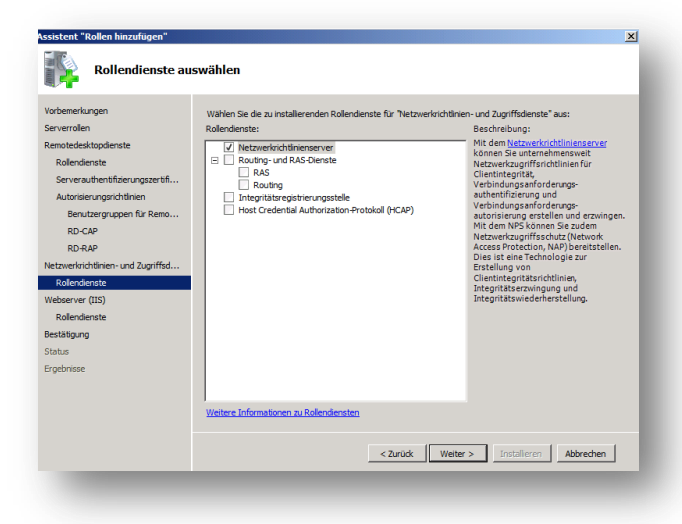

Bestätigen Sie die Standardeinstellung "Netzwerkrichtlinienserver" durch klicken von "Weiter".

Gehen Sie in den folgenden Fenstern auf "Weiter" und erweitern Sie die Standardauswahl bei den "Rollendienste" um "ASP.net".

Beenden Sie nun die Installation durch klicken von "Weiter", "Installation" und anschließend "Schließen".

*Hinweis: Zum Durchführen der Installation ist mindestens eine Netzwerkverbindung erforderlich.* 

| Vorbenerkungen<br>Serverrollen<br>Reinstodeskopdienste<br>Rollendenste<br>Serversubtenfbierungszertif<br>Autoriserungsrchlinien<br>Netzwerkschädnien- und Zugriffod<br>Rollendenste<br>Besktägung<br>Skitus<br>Ergebnisse | Wählen Sie die zu installierenden Rollendenste für "Webserver (115)" aus:       Rollendenste:     Beschrebung:       Image: Statischer Inhalt     Webserver (115)" aus:       Image: Statischer Inhalt     Methoensteil Hitter-Freskurse       Image: Statischer Inhalt     Methoensteil Hitter-Freskurse       Image: Statischer Inhalt     Methoensteil Hitter-Freskurse       Image: Statischer Inhalt     Methoensteil Hitter-Freskurse       Image: Statischer Inhalt     Methoensteil Hitter-Freskurse       Image: Statischer Inhalt     Methoensteil Hitter-Freskurse       Image: Statischer Inhalt     Methoensteile Hitter-Freskurse       Image: Statischer Inhalt     Methoensteile Hitter-Freskurse       Image: Statischer Inhalt     Methoensteile Hitter-Freskurse       Image: Statischer Inhalt     Methoensteile Hitter-Freskurse       Image: Statischer Inhalt     Methoensteile Hitter-Freskurse       Image: Statischer Inhalt     Methoensteile Hitter-Freskurse       Image: Statischer Inhalt     Methoensteile Hitter-Freskurse       Image: Statischer Inhalt     Methoensteile Hitter-Freskurse       Image: Statischer Inhalt     Methoensteile Hitter-Freskurse       Image: Statischer Inhalt     Methoensteile Hitter-Freskurse       Image: Statischer Inhalt     Methoensteile Hitter-Freskurse       Image: Statischer Inhalt     Methoensteile Hitter-Freskurse       Image: Statischer Inhalt |
|----------------------------------------------------------------------------------------------------|----------------------------------------------------------------------------------------------------|
|                                                                                                    | Vertexe Liformaturen zi Relendensten Vertexe Liformaturen zi Relendensten Vertexe Liformaturen zi Relendensten Vertexe Liformaturen zi Relendensten                                                                                                    |

# Erstellen der IIS Zertifikatanforderung

Starten Sie den "**IIS Manager**" auf ihrem Gatewayserver und klicken Sie auf "Serverzertifikate".

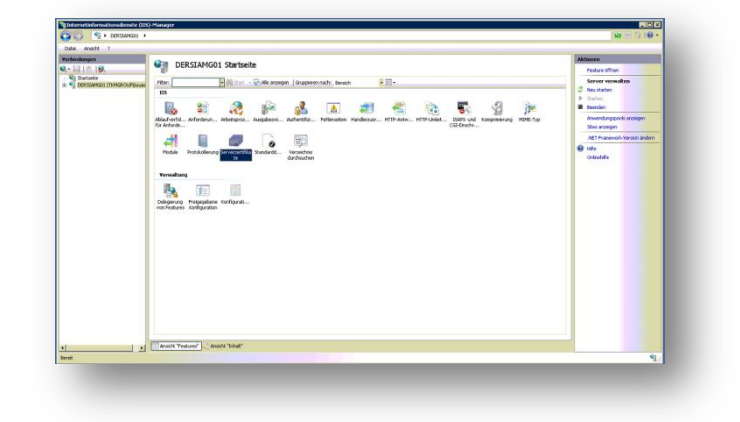

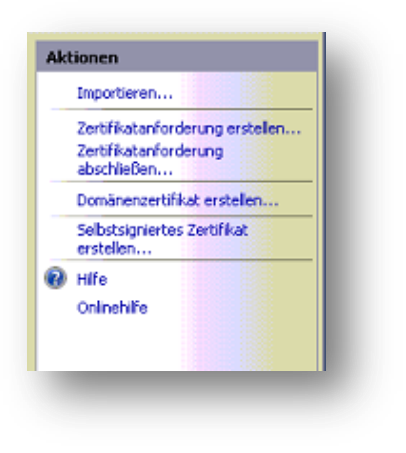

Wählen Sie nun im rechten Aktionsmenü **"Zertifikatanforderung** erstellen".

Füllen Sie nun die Felder des Formulars aus.

Beachten Sie hierbei, dass der "Gemeinsame Name" der Subdomain entsprechen muss.

| tifikat anfordern                                        |                                                                                                    | ? >      |
|----------------------------------------------------------|----------------------------------------------------------------------------------------------------|----------|
| Eigenschaf                                               | ten für definierten Namen                                                                                          |          |
| Geben Sie die erforderlich<br>nüssen die offiziellen Nam | en Informationen für das Zertifikat an. Für "Bundesland/Kanton" und "Ort"<br>en ohne Abkürzungen angegeben werden. |          |
| Gemeinsamer Name:                                        | remote.domain.toplevel                                                                                             |          |
| Organisation:                                            | Muster GmbH                                                                                                    |          |
| Organisationseinheit:                                    | Π                                                                                                    |          |
| Ort:                                                     | Musterstadt                                                                                                    |          |
| undesland/Kanton:                                        | Musterland                                                                                                    |          |
| and/Region:                                              | DE                                                                                                    |          |
|                                                          |                                                                                                    |          |
|                                                          |                                                                                                    |          |
|                                                          |                                                                                                    |          |
|                                                          |                                                                                                    |          |
|                                                          |                                                                                                    |          |
|                                                          |                                                                                                    |          |
|                                                          | Zurück Weiter Fertig A                                                                                             | bbrechen |
|                                                          |                                                                                                    |          |

| ertifikat a                        | nfordern                                                               |                                                             |                                                    |                                                                   |                                          | ? ×       |
|------------------------------------|------------------------------------------------------------------------|-------------------------------------------------------------|----------------------------------------------------|-------------------------------------------------------------------|------------------------------------------|-----------|
| <b>P</b>                           | Eigenschafte                                                           | n für Krypto                                                | grafiediens                                        | tanbieter                                                         |                                          |           |
| Wählen S<br>Verschlüs<br>desto höl | iie einen Kryptografi<br>iselungsschlüssels b<br>her die Sicherheit. E | edienstanbieter u<br>Istimmt die Versc<br>ne größere Bitlär | ind eine Bitlän<br>hlüsselungsstä<br>ge kann jedoo | ge aus. Die Bitlän;<br>irke des Zertifikat:<br>h die Leistung ver | je des<br>;. Je größer die I<br>ringern. | Bitlänge, |
| Kryptogr                           | afiedienstanbieter:                                                    |                                                             |                                                    |                                                                   |                                          |           |
| Microsoft                          | RSA SChannel Cryp                                                      | tographic Provid                                            | er                                                 | •                                                                 |                                          |           |
| Bitlänge:                          |                                                                        |                                                             |                                                    |                                                                   |                                          |           |
| 2048                               | ▼                                                                      |                                                             |                                                    |                                                                   |                                          |           |
|                                    |                                                                        |                                                             |                                                    |                                                                   |                                          |           |
|                                    |                                                                        |                                                             |                                                    |                                                                   |                                          |           |
|                                    |                                                                        |                                                             |                                                    |                                                                   |                                          |           |
|                                    |                                                                        |                                                             |                                                    |                                                                   |                                          |           |
|                                    |                                                                        |                                                             |                                                    |                                                                   |                                          |           |
|                                    |                                                                        |                                                             |                                                    |                                                                   |                                          |           |
|                                    |                                                                        |                                                             | Zurück                                             | Weiter                                                            | Fertia                                   | Abbrechen |
|                                    | _                                                                      | _                                                           |                                                    |                                                                   |                                          |           |
|                                    |                                                                        |                                                             |                                                    |                                                                   |                                          |           |

Wählen Sie hier nun "Microsoft RSA" sowie "2048bit" und gehen Sie auf "weiter". Geben sie anschließend noch einen Namen und Speicherpfad für die Zertifikatsanforderung an und klicken sie auf "Fertig"

Mit dieser **Datei** können sie nun ein **Zertifikat** bei ihrem Zertifikatsdienstleister erstellen.

Für die **Einbindung** des erstellten **Zertifikates** halten Sie sich an die Anleitung Ihres Zertifikatdienstleisters.

| rtifikat anfordern                                                                           |                                   |                  |              | ? 🗙       |
|----------------------------------------------------------------------------------------------|-----------------------------------|------------------|--------------|-----------|
| Dateiname                                                                                    |                                   |                  |              |           |
| Geben Sie den Dateinamen für die Zertifikat<br>Signieren an eine Zertifizierungsstelle gesen | anforderung an. Di<br>det werden. | ese Informatione | n können zum |           |
| Dateiname für die Zertifikatanforderung:                                                     |                                   |                  |              |           |
| C:\Users\Administrator\Documents\Test.txt                                                    | :                                 |                  |              |           |
|                                                                                              |                                   |                  |              |           |
|                                                                                              |                                   |                  |              |           |
|                                                                                              |                                   |                  |              |           |
|                                                                                              |                                   |                  |              |           |
|                                                                                              |                                   |                  |              |           |
|                                                                                              |                                   |                  |              |           |
|                                                                                              |                                   |                  |              |           |
|                                                                                              |                                   |                  |              |           |
|                                                                                              | 1                                 |                  |              |           |
|                                                                                              | Zurück                            | Weiter           | Fertig       | Abbrechen |
|                                                                                              |                                   |                  |              |           |

## Abschliessen der IIS Zertifikatanforderung

Starten Sie den **"IIS Manager**" auf ihrem Gatewayserver und klicken Sie auf **"Serverzertifikate**".

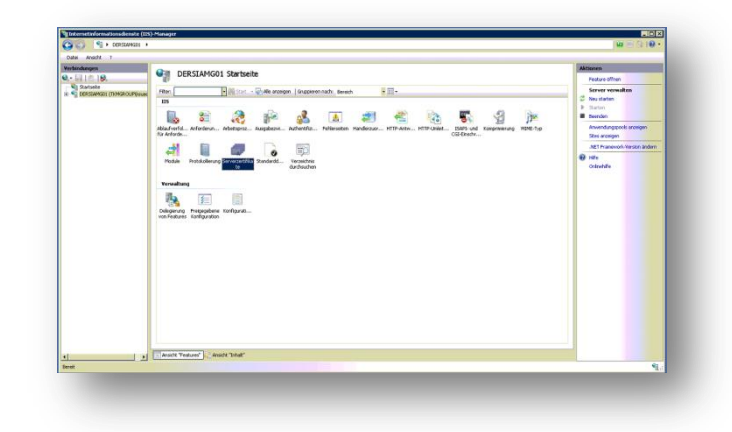

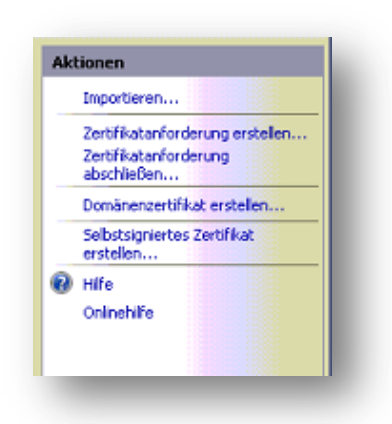

Wählen Sie nun im rechten Aktionsmenü "Zertifikatanforderung abschließen" und wählen Sie Ihr erhaltenes Zertifikat aus.

Starten Sie nun den **"Server Manager"** erneut, wählen unterhalb der Remotedesktopdienste-Rolle den **"Remotedesktopgateway-Manager"** aus und navigieren Sie in den Tab **"SSL-Zertifikat"** der Servereigenschaften. Wählen Sie "Zertifikat importieren" und wählen Sie Ihr Zertifikat aus.

| Geben Sie den Typ des für den Remotedeskt<br>SSL-Zertifikats an, indem Sie eine der folgend               | top-Gatewayserver zu importierenden<br>den Aktionen ausführen: |
|----------------------------------------------------------------------------------------------------|----------------------------------------------------------------|
| C Selbstsigniertes Zertifikat erstellen                                                                   |                                                                |
|                                                                                                    | Zertifikat erstellen und importieren                           |
| <ul> <li>Vorhandenes Zertifikat vom Remotedeskt<br/>Zertifikate (Lokaler Computer)/Privater Sp</li> </ul> | topgateway IAM01 auswählen<br>eicher                           |
|                                                                                                    | Zertifikat importieren                                         |
| C Zertifikat im Remotedesktopgateway DUS<br>Zertifikate (Lokaler Computer)/Privater Sp                    | SIAM01 importieren<br>beicher                                  |
|                                                                                                    | Zertifikat durchsuchen und importieren                         |

## **Installation SQL Express Server**

In diesem Installationsbeispiel wird ein SQL Server Express 2008 verwendet. Dieser kann kostenfrei über die Microsoft Seite bezogen werden.

| earonaino                                   |                                      |                                  |                      |
|---------------------------------------------|--------------------------------------|----------------------------------|----------------------|
| Version:<br>Sprache wechseln:               | 10.00.1600.22  Deutsch               | Veröffentlicht am:               | 08.02.2009           |
| ateien in dieser                            | n Download                           |                                  |                      |
| ie Links in diesem Absc<br>ateien herunter. | hnitt entsprechen den für diesen Dow | vnload verfügbaren Dateien. Lade | en Sie die passenden |
| Dateiname                                   |                                      | Größe                            |                      |
| SQLEXPR_x64_DEU.exe                         |                                      | 92.7 MB                          | HERUNTERLADEN        |
|                                             |                                      |                                  |                      |
| SQLEXPR_x86_DEU.exe                         |                                      | 99.3 MB                          | HERUNTERLADEN        |

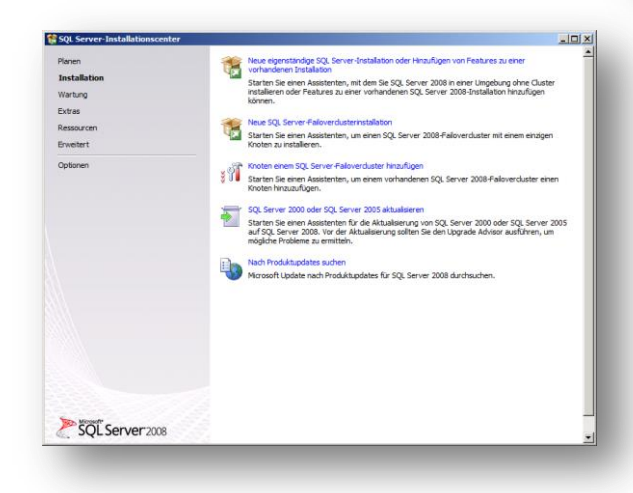

Nachdem Sie die Installations Datei gestartet haben, wechseln Sie im linken Bereich auf **"Installation"** und Starten mit **"Neue eigenständige SQL…"**.

Bestätigen Sie in den folgenden Fenstern ihre Eingabe mit "Weiter" bis Sie das Fenster "Featureauswahl" erreichen.

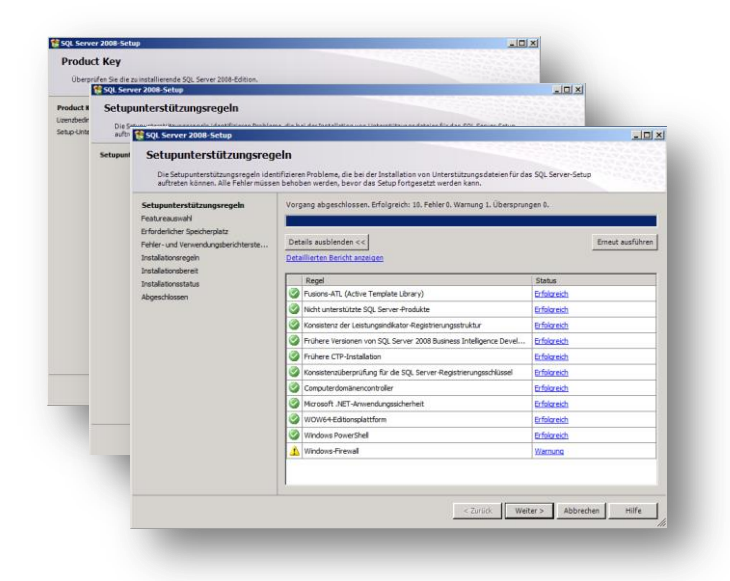

#### Wählen Sie in der Featureauswahl

**"Datenbankmoduldienste"** aus und gehen Sie auf **"Weiter"**.

| Setupunterstützungsregeln                                                                                                    | Features:                                                                                                    | Beschreibung:                                                                                                    |
|----------------------------------------------------------------------------------------------------|----------------------------------------------------------------------------------------------------|----------------------------------------------------------------------------------------------------|
| Featuresuwahi<br>Untandisinforustion<br>Erfordnisher Spechreptat<br>Severksningszeiten<br>Dateitebareisroduktionfguration<br>Pieble- und Versiendungberichterstellt.<br>Tastalaktionenget<br>Dateitaktionsetuktu<br>Abgeschlossen | Totatoriestare:<br>☐ Ostrover Appliator<br>☐ Server Appliator<br>☐ Serv | Replation and free fields that multiple and the second second sec |
|                                                                                                    | Alles auswählen Auswahl aufheben Verzeichnis für freideoebene Features: Di Program Fileri                                                                                                    | Microsoft SQL Server \                                                                                                    |

| Featureauswahl                                                                                |                          |                               |            |            |
|-----------------------------------------------------------------------------------------------|--------------------------|-------------------------------|------------|------------|
| Featureauswahl<br>Instanzkonfiguration<br>Erforderlicher Speicherplatz<br>Serverkonfiguration | Benannte Instanz:        | SQLIAM                        |            |            |
|                                                                                               |                          |                               |            |            |
|                                                                                               | Instant ID               | SOLIAM                        |            |            |
| Datenbankmodulkonfiguration                                                                   | instanz-ib.              | ala sult ca                   |            |            |
| Fehler- und Verwendungsberichter                                                              | Instanzstammverzeichnis: | C:\Program Files\Microsoft SC | (L Server) |            |
| Installationsstatus<br>Abgeschlossen                                                          | Installierte Instanzen:  | ures Edition                  | Version    | Instanz-ID |
|                                                                                               |                          |                               |            |            |
|                                                                                               |                          |                               |            |            |
|                                                                                               |                          |                               |            |            |
|                                                                                               |                          |                               |            |            |

Bestätigen Sie ihre Eingaben mit "Weiter".

Im Fenster **"Instanzkonfiguration"** können Sie nun Ihre SQL Instanz benennen.

| ietupunterstützungsregen<br>Fatureauwahl<br>nanakonfiguration<br>Erdordenticher Speicherphetz<br>isrevesnrifiguration<br>Datenbanmodulkonfiguration<br>eihler- und Verwendungsberichter…<br>natällationstept<br>natällationstet<br>stallationstet<br>skapechlossen | Zusamenfassung der Datenträgenennendung: |  |
|----------------------------------------------------------------------------------------------------|------------------------------------------|--|
|                                                                                                    | <                                        |  |

| Setupunterstützungsregeln<br>Featureauswahl                                        | Dienstkonten Sortierung<br>Microsoft emofiehlt die Verwen                                                                                                    | lung eines separaten Kontos i                                                                                                    | lürieden SOL Se                                          | ever-Dienst.                                                       |
|------------------------------------------------------------------------------------|----------------------------------------------------------------------------------------------------|----------------------------------------------------------------------------------------------------|----------------------------------------------------------|--------------------------------------------------------------------|
| Instanzkonfiguration                                                               | Dienst                                                                                                    | Kontoname                                                                                                    | Kennwort                                                 | Starttyp                                                           |
| Serverkonfiguration                                                                | SQL Server Database Engine                                                                                                    | NT-AUTORITÄT\SYS                                                                                                    | -                                                        | Automatisch                                                        |
| Installationsregeln<br>Installationsbereit<br>Installationsstatus<br>Abgeschlossen | Diese Dienste werden automatis<br>Berechtigungen konfiguriert (so<br>der Benutzer ein Konto mit nied                                                                     | ch für die Verwendung eines<br>fern möglich). Unter einigen a                                                                        | Kontos mit niedr<br>Iteren Windows<br>1. Klicken Sie auf | rigen<br>-Versionen muss<br>f 'Hilfe', um                          |
| Installationsregeln<br>Installationsbereit<br>Installationsstatus<br>Abgeschlossen | Diese Dienste werden automatis<br>Berechtigungen konfiguriert (so<br>der Benutzer ein Konto mit nied<br>weitere Informationen zu erhalte<br>Dienst                       | ch für die Verwendung eines<br>fern möglich). Unter einigen a<br>igen Berechtigungen angebei<br>n.<br>Kontoname                      | Kontos mit niedi<br>Iteren Windows<br>h. Klicken Sie auf | igen<br>-Versionen muss<br>f 'Hilfe', um<br>Starttyp               |
| Installationsregeln<br>Installationsbereit<br>Installationsstatus<br>Abgeschlossen | Diese Dienste werden automatis<br>Berechtigungen konfiguriert (so<br>der Benutzer ein Konto mit nied<br>weitere Informationen zu erhalte<br>Dienst<br>SQL Server Browser | ch für die Verwendung eines<br>fern möglich). Unter einigen a<br>igen Berechtigungen angebei<br>n.<br>Kontoname<br>NT AUTHORITY/LOCA | Kennwort                                                 | igen<br>Versionen muss<br>f 'Hilfe', um<br>Starttyp<br>Deaktiviert |

Weisen Sie an dieser Stelle dem "SQL Server Database Engine" Dienst einen Benutzer zu. Standardseitig ist dies der Benutzer "System".

In der "Datenbankmodulkonfiguration" müssen Sie nun den "Gemischten Modus" auswählen und ein Kennwort für den Datenbankadministrator (SA) hinterlegen. Des Weiteren fügen Sie einen Windows-Benutzer als SQL Server-Administrator durch klicken von "Aktuellen Benutzer hinzufügen" oder "Hinzufügen" hinzu.

| ietupunterstützungsregeln                                                                                                    | Kontobereitstellung Datenverzeichnisse Benutzerinstanzen FILESTREAM                                                                                                    |
|----------------------------------------------------------------------------------------------------|----------------------------------------------------------------------------------------------------|
| Fastnessonah<br>Fastnessonah<br>Internändniguntion<br>Gröderlicke Speichepätz<br>Karekenfölguntion<br>Datenahansonalikkonförguntatan<br>Frähte- und Venendungsbesichter<br>Installationsreppin<br>Installationsreppin<br>Installationsreppin<br>Baggeschlossen | Geben Sie den Aufenthläferungsmodus und die Administratoren für das Datenbankmodul an.<br>Authentfläferungsmodus<br>© Windows-Authentfläferungsmodus<br>@ Gemischen Modus ((5), Erwer-Authentfläferung) und Windows-Authentfläferung)<br>Integrierts SQL Sover-Systemadministratorkonto<br>Kenniont besätzigen<br>Windows-Bastigen |
|                                                                                                    | SQL Server-Administratoren angeben<br>SQL Server-<br>Administratore<br>uneingeschan<br>kt zugrif auf<br>das<br>Atsuellen Berutzer hinsufugen                                                                                                    |

| etupu<br>eature li<br>istanz                                                                                                    | Installationsbereit                                                                                                    | ien SQL Server 2008-Features.                                                                                                    |
|----------------------------------------------------------------------------------------------------|----------------------------------------------------------------------------------------------------|----------------------------------------------------------------------------------------------------|
| orde Setup<br>Setup<br>Feature<br>Instan<br>Ner Erfore<br>Instanke<br>Serve<br>Serverko<br>Erforden<br>Daten<br>Serverko<br>Instanke<br>Serverko<br>Erforden<br>Instanke<br>Serverko<br>Instanke<br>Serverko<br>Instanke<br>Serverko<br>Instanke<br>Serverko<br>Instanke<br>Instanke<br>Inst | Setupunterstützungsregeln<br>Featureauswahl<br>Instanzkonfiguration                                                                                                    | SQL Server 2008 kann jetzt installiert werden:                                                                                                    |
|                                                                                                    | Enrodenicker speckepitz<br>Servekonfiguration<br>Datenbankmodulkonfiguration<br>Fehre- und Verwandungsbeichter<br>Installationsregeln<br>Installationsregel<br>Installationstrus<br>Abgeschlossen | Algemeine Konfiguration     Agemeine Konfiguration     Fetures     Indexemption statement of the statement of the statem |
| -                                                                                                    |                                                                                                    | Konfigurationsdateipfad:<br>C:\Program Files\Microsoft SQL Server\100\Setup Bootstrap\Log\20120621_145257\ConfigurationFile.ini                                                                                                    |

Gehen Sie in den folgenden Fenstern auf "Weiter" und "Installieren" um die Installation Abzuschließen.

# **Installation Business for SaaS (BSAAS)**

Starten Sie die **"UNICQ BSAAS.exe"** und gehen Sie im folgenden Fenster auf **"Weiter"** um die Installation zu beginnen.

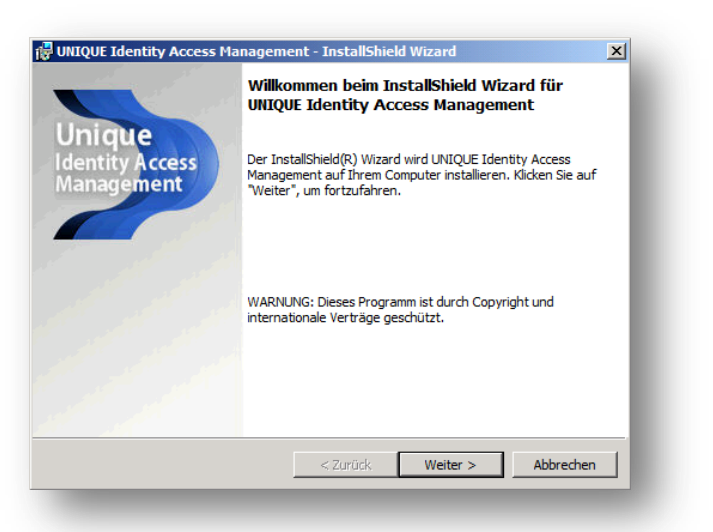

| Lizenzvereinbarung<br>Bitte lesen Sie nachfolgende Lizenzvereinbarung sorgfältig durch.<br>NDBENUTZER-LIZENZVERTRAG<br>Vichtig: Mit Installation dieser Software akzeptieren Sie (nachfolgend Anwender genannt)<br>iesen Softwarelizenzvertrag mit PCS AG, Kärntenerstr. 27, 42697 Solingen (nachfolgend<br>CS cenannt): Sind Sie mit den nachfolgenden Bedingungen nicht einversanden, müssen Sie |
|----------------------------------------------------------------------------------------------------|
| NDBENUTZER-LIZENZVERTRAG<br>Vichtig: Mit Installation dieser Software akzeptieren Sie (nachfolgend Anwender genannt)<br>iesen Softwarelizenzvertrag mit PCS AG, Kärntenerstr. 27, 42697 Solingen (nachfolgend<br>CS eenannt): Sind Sie mit den nachfolgenden Bedingungen nicht einverstanden, müssen Sie                                                                                           |
| Vichtig: Mit Installation dieser Software akzeptieren Sie (nachfolgend Anwender genannt)<br>iesen Softwarelizenzvertrag mit PCS AG, Kärntenerstr. 27, 42697 Solingen (nachfolgend<br>CS genannt): Sind Sie mit den nachfolgenden Bedingungen nicht einverstanden, müssen Sie                                                                                                    |
| nverzüglich die erworbene Software zurückgeben. Bereits geleistete Zahlungen werden<br>nen erstattet.                                                                                                    |
| ITTE LESEN SIE DAHER DIE FOLGENDEN BESTIMMUNGEN SORGFÄLTIG!                                                                                                    |
| ieser Endbenutzer-Lizenzvertrag ("EULA") ist ein rechtsgültiger Vertrag zwischen Ihnen 🖉 💌                                                                                                    |
| Ich akzeptiere die Bedingungen der Lizenzvereinbarung     Drucken       Ich lehne die Bedingungen der Lizenzvereinbarung ab                                                                                                    |
| tallShield                                                                                                    |
| < Zurück Weiter > Abbrechen                                                                                                    |

Lesen Sie sich im Fenster Lizenzvereinbarung den "Endbenutzer-Lizenzvertrag" durch und gehen Sie anschließend auf "Weiter".

Wählen Sie nun den Setuptyp "Vollständig" aus und gehen Sie auf "Weiter".

| 🙀 UNIQUE Identi            | ity Access Management - InstallShield Wizard                                                                                                    |  |
|----------------------------|----------------------------------------------------------------------------------------------------|--|
| Setuptyp<br>Wählen Sie der | n Setuptyp, der Ihren Anforderungen am besten entspricht.                                                                                         |  |
| Wählen Sie ein             | nen Setuptyp aus.                                                                                                    |  |
| • Vollständ                | <b>lig</b><br>Alle Programmfeatures werden installiert. (Benötigt den meisten<br>Speicherplatz.)                                                  |  |
| C Benutzer                 | rdefiniert                                                                                                    |  |
| 1 <sup>4</sup>             | Wählen Sie aus, welche Programmfeatures installiert werden sollen<br>und wo diese gespeichert werden sollen. Empfohlen für erfahrene<br>Benutzer. |  |
|                            |                                                                                                    |  |
| InstallShield              |                                                                                                    |  |
| and some net u             | < Zurück Weiter > Abbrechen                                                                                                    |  |
|                            |                                                                                                    |  |

| UNIQUE Identity Access Management - 1     Unique IAM Administrations-Benutzer     Geben Sie ein Benutzerkonto und Kennwort a | InstallShield Wizard<br>n.                               | IAM                |
|----------------------------------------------------------------------------------------------------|----------------------------------------------------------|--------------------|
| Geben Sie das Benutzerkonto an, das als Adn<br>Benutzerkonten müssen das Format DOMÄNE                                       | ninistrations-Benutzer verwe<br>:\Benutzername besitzen. | endet werden soll. |
| Benutzername:<br>QATAMIS01/Administrator                                                                                     |                                                          | Durchsuchen        |
| Kennwort:                                                                                                    |                                                          |                    |
|                                                                                                    |                                                          |                    |
| InstallShield                                                                                                    | < Zurück Weiter >                                        | Abbrechen          |

In dem folgendem Fenster geben Sie ein Benutzerkonto mit administrativen Rechten an, welches für die Authentifizierung an Identity Access Management genutzt werden soll.

Wählen Sie eine vorhandene **Webseite** aus Ihrem IIS für die Bereitstellung von UNIQUE BSAAS aus.

| 🛃 UNIQ      | UE Identity Access Management - InstallShield Wizard                                                                                                    | ×      |
|-------------|----------------------------------------------------------------------------------------------------|--------|
| Interr      | net Information Server Webseite                                                                                                    | Unique |
| Insta       | allations Webseite für die Webinhalte festlegen.                                                                                                    | AM     |
|             | Wählen Sie eine Webseite des Internet Information Servers aus, das für die<br>Installation und Nutzung der Unique IAM Komponenten genutzt werden soll.                              |        |
|             | Auswahl Webseite:                                                                                                    |        |
|             | Default Web Site                                                                                                    |        |
|             | Admins genutzt, um auf das System zu zugreifen. Achten Sie darauf das die<br>URL (z.B.: https://www.meinhost.de) auch auf den oben ausgewählten IIS<br>Host zeigt.<br>Zugriffs URL: |        |
|             | http://localhost/                                                                                                    |        |
| istallShie  | Bei Fragen wenden Sie sich an Ihren technischen Support, um Unterstützung<br>zu erhalten.                                                                                           |        |
| 19101101110 | < Zurück Weiter > Abbr                                                                                                    | echen  |
|             |                                                                                                    |        |

| Mail Ser           | ver und die Sender Email Adresse einstellen.                                                                                     |
|--------------------|----------------------------------------------------------------------------------------------------|
| Bitte ge<br>werden | ben Sie einen Mail Server (SMTP) und eine Sender Email Addresse an. Diese Daten<br>für die Komunikation des UNIQUE IAM benötigt. |
|                    | Mail Server (SMTP): Port:                                                                                                    |
|                    | localhost 25                                                                                                    |
|                    | Keine Authentifizierung nutzen                                                                                                   |
|                    | C Authentifizierung nutzen                                                                                                    |
|                    | Login-ID:                                                                                                    |
|                    | Kennwort:                                                                                                    |
|                    | Sender Email Adresse:                                                                                                    |
|                    | admin@localhost Testnachricht senden                                                                                             |
| stallShield -      |                                                                                                    |
|                    | e Travitation Marine a Although an                                                                                               |

Hinterlegen Sie im Feld "Mail Server (SMTP)" die Adresse sowie den Port Ihres Mailservers. Sollte Ihr Mailserver eine Authentifizierung zum Versenden von Mails benötigen, können Sie diese durch die Auswahl "Authentifizierung nutzen" eingeben. Anschließend muss noch eine Absender-Mailadresse von Ihnen eingegeben werden.

Ist kein **Mailversand** gewünscht, belassen Sie die Werte auf der **Default-Einstellung**.

Durch klicken auf das Feld **"Durchsuchen"** können Sie hier den zuvor erstellten SQL Server auswählen und die Login Daten hinterlegen.

| istenbank-Server | auf dam Sia installiaran.                           |
|------------------|-----------------------------------------------------|
| QAIAMIS01        | Durchsuchen                                         |
| Verbinden mit:   |                                                     |
| Login-ID:        | sa                                                  |
| Kennwort:        |                                                     |
|                  |                                                     |
| Alternative kö   | innen Sie auch Mirrosoft SOL Server Express nutzen. |
| Micros           | soft SQL Express Setup download                     |
|                  |                                                     |

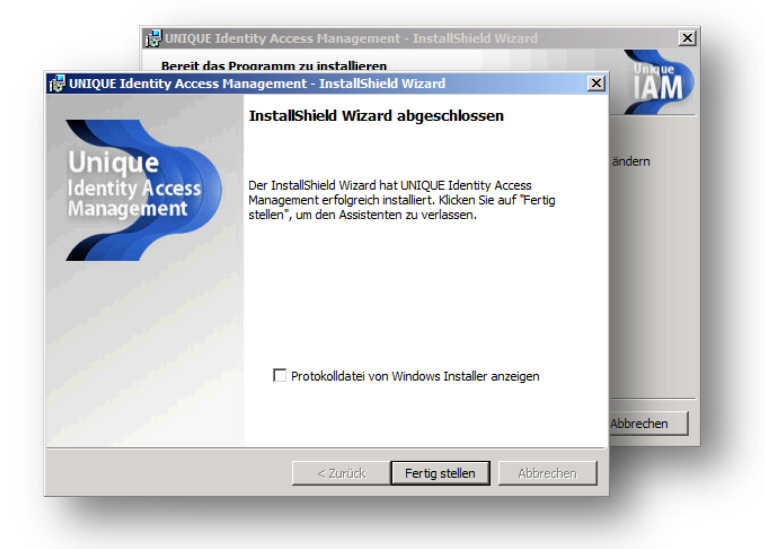

In den nachfolgenden Fenstern klicken Sie auf "Installieren" und anschließend auf "Fertig stellen".

# **UNIQUE BSAAS Management Anmeldung**

Nach der Installation von UNIQUE BSAAS stehen Ihnen nun eine Desktopverknüpfung sowie ein Startmenüeintrag zu ihren BSAAS Komponenten zur Verfügung.

Die Desktopverknüpfung **"UNIQUE BSAAS** Admin" führt sie in die UNIQUE BSAAS Management Oberfläche.

Benutzen Sie zur Anmeldung das Benutzerkonto, welches Sie für die Verwendung von UNIQUE BSAAS bei der Installation angegeben haben.

| havoriten   🥦 💽 Vorgesch    | lagene Sites * 🤌 Mehr Add-Ons erhalten *                                                                                                    |                                                                                                    |                          |
|-----------------------------|----------------------------------------------------------------------------------------------------|----------------------------------------------------------------------------------------------------|--------------------------|
| Verbindung wird hergestellt |                                                                                                    | 🛐 🕶 🔂 🕜 🖃 🗰 👻 Seite 🕶 S                                                                              | icherheit • Extras • 🚷 • |
|                             | Windows-Scherheit<br>De Server "Iscahoot" er for<br>Warrung: Deer Serve frankrach das Serd<br>Warrung: Deer Serve frankrach das Serd<br>Warrung: Deer Serve frankrach das Serve<br>Warrung: Deer Serve frankrach das Serve<br>Warrung: Deer State (Serve frankrach)<br>Warrung: Deer State (Serve frankrach)<br>Warrung: Deer Stat | X<br>det einen Berutzernamen und Kamwort<br>gröhen eine sollten Verbindung).<br>Hern<br>CK Abbrechen |                          |
|                             |                                                                                                    |                                                                                                    |                          |
|                             |                                                                                                    |                                                                                                    |                          |
| Vebrite cefunden. Warten av |                                                                                                    |                                                                                                    |                          |
|                             |                                                                                                    |                                                                                                    |                          |

Von hier aus haben Sie nun Zugriff auf die Menüs "**Benutzer**", "**Zugriffsregeln**", "**Terminalserver**" und "**Gatewayserver**", welche auf den nächsten Seiten erklärt werden.

| Unique<br>IAM UNIQUE Identity Access Management Admin<br>Trial Lizenz (Testphase) - Tag 1 von 30 Tagen         |
|----------------------------------------------------------------------------------------------------|
| Start Benutzer Zugriffsregeln Terminalserver Gatewayserver                                                     |
| Wählen Sie eine Funktion                                                                                       |
| Benutzer<br>Erstellen oder bearbeiten Sie RemoteDesk Benutzer.                                                 |
| <b>Zugriffsregeln</b><br>Erstellen oder bearbeiten Sie die Zugriffsregeln der Benutzer auf die Terminalserver. |
| Terminalserver<br>Erstellen oder bearbeiten Sie Terminalserver Einstellungen.                                  |
| Gatewayserver<br>Erstellen oder bearbeiten Sie die Gatewayserver.                                              |
|                                                                                                    |
|                                                                                                    |
|                                                                                                    |
|                                                                                                    |
|                                                                                                    |
|                                                                                                    |

# Lizenzierung

# Öffnen Sie über das Startmenü die "UNIQUE BSAAS Global Settings".

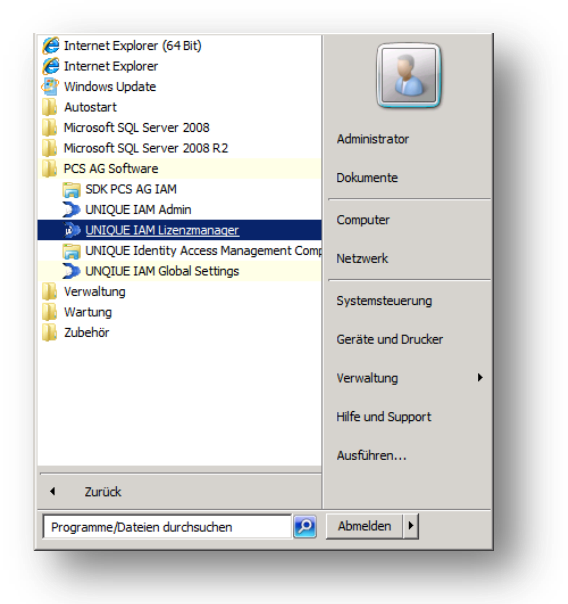

| UNIQUE Business for Saas Einst    | enungen 🖉                        |
|-----------------------------------|----------------------------------|
| Ändern oder bearbeiten Sie die Gl | obalen Einstellungen             |
| <u>2↓</u>                         |                                  |
| API Zugriff                       |                                  |
| Client Einstellungen              |                                  |
| Datenbank                         |                                  |
| Globale Einstellungen             |                                  |
| Admin Anwendungsname              | UNIQUE Business for SaaS Admin   |
| Anwendungsname                    | Unique Buisness for SaaS         |
| Lizenz System                     |                                  |
| Proxy Server                      |                                  |
| Proxy Server Benutzer             |                                  |
| Proxy Server Passwort             |                                  |
| Proxy Server Port                 | 80                               |
| System Kennung                    | ca682008cabe5366a113f76d60c97d02 |
| Mail Einstellungen                |                                  |
| Token Authentisierung             |                                  |
|                                   |                                  |
| System Kennung                    |                                  |
| Eindeutige Kennung des Systems    |                                  |
|                                   |                                  |
|                                   |                                  |

Tragen Sie im Feld **"System Kennung"** nun ihren **"Freischaltschlüssel"** ein.

**"Freischaltschlüssel"** können über ihren BSAAS Partner bezogen werden.

# **UNIQUE BSAAS Global Settings**

Nach der Installation von UNIQUE BSAAS haben sie die Möglichkeit, Ihre Einstellungen im Bereich "Datenbank", "Client" und "Mail" zu kontrollieren und anzupassen. Öffnen Sie hierzu das "UNIQUE BSAAS Global Settings" Menü über das Startmenü. Auch können sie an dieser Stelle Einstellungen für "Token" und "API Zugriff" vornehmen.

Kontrollieren Sie hier im Bereich "Client Einstellungen" den "Zugriffspfad". Die an dieser Stelle angegebene Adresse muss auf Ihre UNIQE BSAAS IIS Webseite verweisen

Hinweis: "Client Einstellungen" werden nicht an bestehende Clients übertragen. Diese müssen neu erstellt werden.

| 🐌 UNQIUE IAM Einstellungen                       | >                                                |
|--------------------------------------------------|--------------------------------------------------|
| UNIQUE Identity Access Manage                    | ement Einstellungen Unique                       |
| Ändern oder bearbeiten Sie die G                 | Johalan Einstellungen                            |
| Andern oder bearbeiten sie die G                 | lobaleri Eiristellungen                          |
| 2↓ □                                             |                                                  |
| API Zugriff                                      |                                                  |
| Client Einstellungen                             |                                                  |
| Anmelde Link                                     |                                                  |
| Anmelde Link Text                                |                                                  |
| Automatische Anmeldung                           | False                                            |
| Dateiname                                        | PCSUIAM.exe                                      |
| Titel Text                                       | Bitte geben Sie Ihre Benutzerkennung ein.        |
| Untertitel Text                                  | Melden Sie sich bei Ihren Administrator um techn |
| Zugriffspfad                                     | http://localhost/pcsterminal/                    |
| Datenbank                                        |                                                  |
| Datenbank Benutzer                               | sa                                               |
| Datenbank Name                                   | PCSTerminalRuntime                               |
| Datenbank Passwort                               | •••••                                            |
| Datenbank Server                                 | QAIAMIS01\IAMSQL                                 |
| Globale Einstellungen                            |                                                  |
| Admin Anwendungsname                             | UNIQUE Identity Access Management Admin          |
| Anwendungsname                                   | UNIQUE IAM                                       |
| Mail Einstellungen                               |                                                  |
| SMTP Sende Emailadresse                          | admin@localhost.de                               |
| SMTP Server                                      | localhost                                        |
| SMTP Server Benutzer                             |                                                  |
| SMTP Server Passwort                             |                                                  |
| SMTP Server Port                                 | 25                                               |
| Token Authentisierung                            |                                                  |
| Token Authentisierung                            | True                                             |
| Token Länge                                      | 8                                                |
| Token Minuten                                    | 15                                               |
| SMTP Server<br>SMTP Mail Server Host (IP/Domain) | Speichern Abbrechen                              |
|                                                  | Speichern Abbrechen                              |

# **Erstellen eines Gatewayservers**

Um den vollen Funktionsumfang von UNIQUE Identity Access Management nutzen zu können ist es erforderlich einen oder mehrere Gateway Server einzurichten.

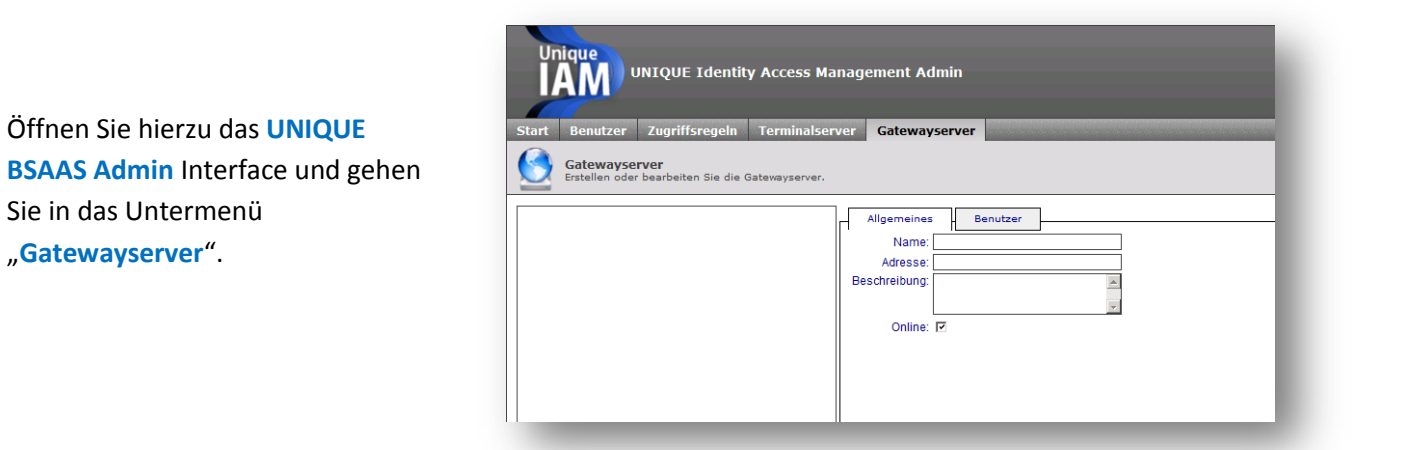

| Allgemeines   | Benutzer                   |
|---------------|----------------------------|
| Name:         | Gatewayserver              |
| Adresse:      | 192.168.0.58               |
| Beschreibung: | Ein Test Gateway Server. 🔺 |
|               | ·                          |
| Online:       | V                          |
|               |                            |
|               |                            |
|               |                            |

Klicken Sie im unteren Bereich auf den Button "**Neu**" und geben Sie anschließend "**Namen**", "**Adresse**" und "**Beschreibung**" des Gateway Servers ein.

Sichern Sie ihre Eingaben durch klicken von "**Speichern**".

Wechseln Sie nun in den Reiter **"Benutzer"** und hinterlegen Sie einen Benutzer für den Gatewayserver.

Klicken Sie hierzu auf den Button "Neu". Nun können Sie Benutzernamen und Passwort für die Authentifizierung am BSAAS System hinterlegen. Gesichert wird die Eingabe durch klicken von "Speichern".

| Benutzer: Administrator |
|-------------------------|
| Passwort:               |
|                         |
|                         |
|                         |
|                         |
|                         |
|                         |

# **Erstellen Terminalserver**

Öffnen Sie hierzu das UNIQUE BSAAS Admin Interface und gehen Sie in das Untermenü "Terminalserver".

| Start Benutzer Zugriffsregeln Termi |                |                        |
|-------------------------------------|----------------|------------------------|
| <b>334</b>                          | nalserver      | Gatewayserver          |
| CloudApp<br>CloudApp                | Einstellungen. | Ilgemeines Programme B |
|                                     | <u> </u>       | DB ID: -               |
|                                     |                | Access ID: -           |
|                                     |                | Name:                  |
|                                     | IF             | P Adresse/Port:        |
|                                     |                | Beschreibung:          |
|                                     | []             |                        |

| Allgemeines        | Programme                                    | Benutzerpool    | Scripting |
|--------------------|----------------------------------------------|-----------------|-----------|
| DB ID:             | 1                                            |                 |           |
| Access ID:         | dea9b7ac8a654c33a9<br>(Klicken zum Kopieren) | 0dee05d91944a9e |           |
| Name:              | CloudApp                                     |                 |           |
| IP Adresse/Port:   | 172.16.13.46                                 | 3389            |           |
| Beschreibung:      | Terminalserver 01                            |                 |           |
| Symbol:            |                                              | <b>•</b>        |           |
| Symbol hinzufügen: |                                              | Durchsuchen     |           |
| Online:            |                                              |                 | -         |
|                    |                                              |                 |           |
|                    |                                              |                 |           |
|                    |                                              |                 |           |

Klicken Sie im unteren Bereich auf den Button **"Neu**" und geben Sie anschließend **"Namen**", **"IP** Adresse/Port" und **"Beschreibung**" des Terminalservers Servers ein. Des Weiteren kann dem Terminalserver noch ein **Symbol** zugeordnet werden, welches im Client angezeigt werden wird. Gehen Sie hierzu auf **"Symbol** hinzufügen" und wählen sie eine .lcon Datei aus. Gehen Sie anschließend auf **"Speichern**"

Hinweis: Symbole können im .ICO Format in der Größe 32x32Pixel hinzugefügt werden.

## **Installation UNIQUE BSAAS Components**

Das UNIQUE BSAAS Components Installations-Paket, enthält das Remote Applikation-, sowie das UNIQUE BSAAS Starter-Modul, welche unabhängig voneinander Installiert werden können.

#### **UNIQUE BSAAS Remote Application**

Dieses Modul ermöglicht es dem BSAAS Management System auf dem Terminalserver Installierte Programme automatisch auszulesen.

Hinweis: Die Windows Server Rolle Remoteapp ist erst ab Version Windows Server 2008 verfügbar.

#### **UNIQUE BSAAS Terminalstarter**

Der Unique BSAAS Terminalstarter ist eine Benutzer Oberfläche welche zum Starten von Programmen anstelle der Windows Explorer Shell angezeigt wird.

Kopieren Sie die Datei **"setup\_UBSAASO"** welche Sie auf Ihrem UNIQUE BSAAS Server über das **Startmenü – Alle Programme – PCS AG Software – UNIQUE Identity Access Management Components** finden, auf Ihren Terminalserver.

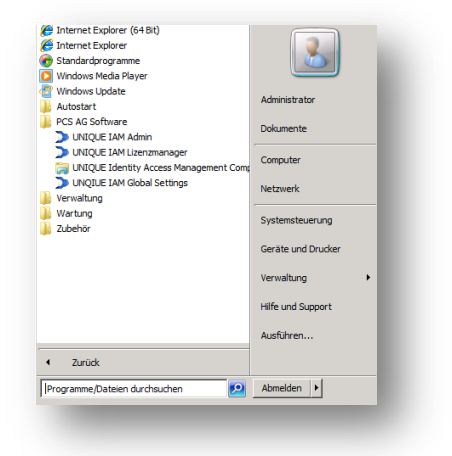

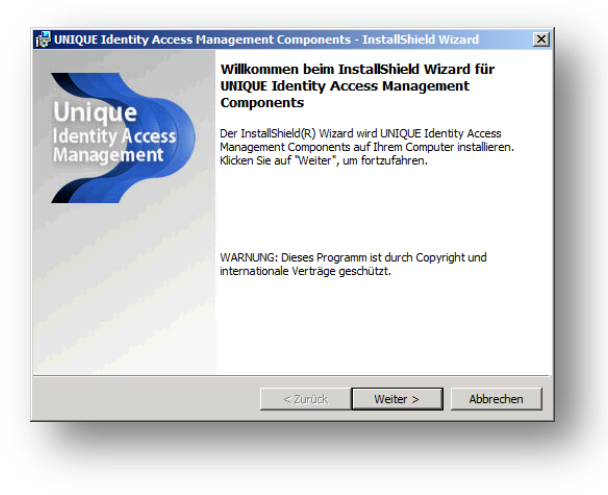

Starten Sie die "**setup\_UBSAASO.exe**" und gehen Sie im folgenden Fenster auf "**Weiter**" um die Installation zu beginnen.

Lesen Sie sich im Fenster Lizenzvereinbarung den **"Endbenutzer-Lizenzvertrag"** durch und gehen Sie anschließend auf **"Weiter"**.

|                                                                                                    | Lizenzvereinbarung                                                                                                    |                                                                                                    | Unique                                          |
|----------------------------------------------------------------------------------------------------|----------------------------------------------------------------------------------------------------|----------------------------------------------------------------------------------------------------|-------------------------------------------------|
| ENDBENUTZER-LIZENZVERTRAG Wichtig: Mit installation dieser Software akzeptieren Sie (nachfolgend Anwender genannt) diesen Softwarelizenzvertrag mit PCS AG, Kärntenerstr. 27, 42697 Solingen (nachfolgend PCS genannt) Sind Sie mit den nachfolgenden Bedingungen nicht einverstanden, müssen Sie unverzüglich die erworbene Software zurückgeben. Bereits geleistete Zahlungen werden hnen erstattet.  BITTE LESEN SIE DAHER DIE FOLGENDEN BESTIMMUNGEN SORGFÄLTIG! Dieser Endbenutzer-Lizenzvertrag ("EULA") ist ein rechtsgültiger Vertrag zwischen Ihnen Ich akzeptiere die Bedingungen der Lizenzvereinbarung Chlehne die Bedingungen der Lizenzvereinbarung ab tallShield                                                                                                    | Bitte lesen Sie nachfolgende Lizenzve                                                                                                    | reinbarung sorgfältig durch.                                                                                                    | IAM                                             |
| ENDBENUTZER-LIZENZVERTRAG         Wichtig: Mit Installation dieser Software akzeptieren Sie (nach folgend Anwender genannt)         diesen Softwareilzenzvertrag mit PCS AG, Kärntenerstr. 27, 42697 Solingen (nachfolgend Anwender genannt)         Vichtig: Mit installation dieser Software akzeptieren Sie (nach folgend Anwender genannt)         wirzuğulch die erworbene Software zurückgeben. Bereits geleistete Zahlungen werden nnen erstattet.         SITTE LESEN SIE DAHER DIE FOLGENDEN BESTIMMUNGEN SORGFÄLTIG!         Dieser Endbenutzer-Lizenzvertrag ("EULA") ist ein rechtsgültiger Vertrag zwischen Ihnen         Ich lehne die Bedingungen der Lizenzvereinbarung ab         tallShield                                                                                      |                                                                                                    |                                                                                                    |                                                 |
| Wichtig: Mit Installation dieser Software akzeptieren Sie (nachfolgend Anwender genannt)         diesen Softwareilzenzvertrag mit PCS AG, Kärntenerstr. 27, 42697 Solingen (nachfolgend         PCS genannt); Sind Sie mit den nachfolgenden Bedingungen nicht einverstanden, missen Sie         unverzüglich die erworbene Software zurückgeben. Bereits geleistete Zahlungen werden         hnen erstattet.         BITTE LESEN SIE DAHER DIE FOLGENDEN BESTIMMUNGEN SORGFÄLTIG!         Dieser Endbenutzer-Lizenzvertrag ("EULA") ist ein rechtsgültiger Vertrag zwischen Ihnen         Ich akzeptiere die Bedingungen der Lizenzvereinbarung         Drucken         Ich lehne die Bedingungen der Lizenzvereinbarung ab         tallshield            Zurück       Weiter >         Abbrechen | ENDBENUTZER-LIZENZVERTRAG                                                                                                    |                                                                                                    | =                                               |
| Dieser Endbenutzer-Lizenzvertrag ("EULA") ist ein rechtsgültiger Vertrag zwischen Ihnen  Chakzeptiere die Bedingungen der Lizenzvereinbarung Chaken in Bedingungen der Lizenzvereinbarung ab StallShield CZurück Weiter > Abbrechen                                                                                                    | Wichtig: Mit Installation dieser Software :<br>diesen Softwarelizenzvertrag mit PCS A<br>PCS genannt)! Sind Sie mit den nachfolg                                                                                                    | akzeptieren Sie (nachfolgend Anwer<br>G, Kärntenerstr. 27, 42697 Solingen<br>enden Bedingungen nicht einverstag                                         | nder genannt)<br>(nachfolgend<br>den müssen Sie |
| Ich akzeptiere die Bedingungen der Lizenzvereinbarung     Ich lehne die Bedingungen der Lizenzvereinbarung ab     tallShield                                                                                                    | unverzüglich die erworbene Software z<br>hnen erstattet.<br>BITTE LESEN SIE DAHER DIE FOLGEND                                                                                                    | urückgeben. Bereits geleistete Zahlu<br>DEN BESTIMMUNGEN SORGFÄLTIG!                                                                                    | ngen werden                                     |
| Ich lehne die Bedingungen der Lizenzvereinbarung ab       itallShield       < Zurück                                                                                                    | unverzüglich die erworbene Software z<br>hnen erstattet.<br>31TTE LESEN SIE DAHER DIE FOLGEND<br>Dieser Endbenutzer-Lizenzvertrag ("EUL                                                                                                    | zurückgeben. Bereits geleistete Zahlu<br>DEN BESTIMMUNGEN SORGFÄLTIG!<br>LA") ist ein rechtsgültiger Vertrag zw                                         | ischen Ihnen                                    |
| stallshield                                                                                                    | unverzüglich die erworbene Software z<br>Ihnen erstattet.<br>BITTE LESEN SIE DAHER DIE FOLGEND<br>Dieser Endbenutzer-Lizenzvertrag ("EUL<br>Ölch akzeptiere die Bedingungen der Li                                                         | zurückgeben. Bereits geleistete Zahlu<br>JEN BESTIMMUNGEN SORGFÄLTIG:<br>LA") ist ein rechtsgültiger Vertrag zw<br>izenzvereinbarung                    | ischen Ihnen                                    |
| < Zurück Weiter > Abbrechen                                                                                                    | unverzüglich die erworbene Software z<br>Ihnen erstattet.<br>BITTE LESEN SIE DAHER DIE FOLGEND<br>Dieser Endbenutzer-Lizenzvertrag ("EUL<br>7 Ich akzeptiere die Bedingungen der Lizenz<br>2 Ich lehne die Bedingungen der Lizenz          | zurückgeben. Bereits geleistete Zahlu<br>EN BESTIMMUNGEN SORGFÄLTIG:<br>LA") ist ein rechtsgültiger Vertrag zw<br>izenzvereinbarung<br>vereinbarung ab  | ischen Ihnen  Drucken                           |
|                                                                                                    | unverzüglich die erworbene Software z<br>hnen erstattet.<br>BITTE LESEN SIE DAHER DIE FOLGEND<br>Dieser Endbenutzer-Lizenzvertrag ("EUL<br>Ch akzeptiere die Bedingungen der Lizenz<br>Ich lehne die Bedingungen der Lizenz<br>stallShield | zurückgeben. Bereits geleistete Zahlu<br>DEN BESTIMMUNGEN SORGFÄLTIG:<br>LA") ist ein rechtsgültiger Vertrag zw<br>izenzvereinbarung<br>vereinbarung ab | ischen Ihnen                                    |

| UNIQUE Identity Access Managem                                                                                       | ent Components - InstallShield Wizard                                                                                                    |
|----------------------------------------------------------------------------------------------------|----------------------------------------------------------------------------------------------------|
| Anmeldeinformationen                                                                                                 | Unique                                                                                                    |
| Geben Sie ein Benutzerkonto und Kenr                                                                                 | nwort an.                                                                                                    |
| Geben Sie das Benutzerkonto an, das<br>werden soll. Dieses Konto sollte lokale<br>auszuführen. Benutzerkonten müssen | von dieser Anwendung für die Dienste verwendet<br>Hauptbenutzerrechte besitzen um die Funktionen<br>das Format DOMÄNE\Benutzername besitzen. |
| Benutzername:                                                                                                    | Durchsuchen                                                                                                    |
| Kennwort:                                                                                                    |                                                                                                    |
|                                                                                                    |                                                                                                    |
|                                                                                                    |                                                                                                    |
|                                                                                                    |                                                                                                    |
| telletrald                                                                                                    |                                                                                                    |
|                                                                                                    | < 7 wild Waiter > Abbrachan                                                                                                    |
|                                                                                                    |                                                                                                    |

In folgendem Fenster geben Sie ein Benutzerkonto mit administrativen Rechten an, welches für die Identity Access Management Components genutzt werden soll.

Legen Sie nun die Art des Datenbankzugriffs fest. Wenn ihr Terminalserver direkt auf die BSAAS Datenbank zugreifen kann, verwenden Sie die Option **"Direkter Datenbankzugriff"**. Wenn der Zugriff über das Web erfolgen soll, dann verwenden Sie die Option **"Webservice** verwenden".

| 🚏 UNIQUE Identity Access Management Components - InstallShield Wizard                                                                 |
|----------------------------------------------------------------------------------------------------|
| Verbindungstyp<br>Wählen Sie den Verbindungstyp, die am besten Ihren Bedürfnissen entspricht.                                         |
|                                                                                                    |
| Bitte wählen Sie einen Verbindungstyp.                                                                                                |
| Oirekter Datenbankzugriff                                                                                                    |
| Nutzen Sie eine direkte Datenbank verbindung                                                                                          |
| O WebService verwenden                                                                                                    |
| Verbinden Sie über Web-Services. Dies ist notwendig, wenn der Server hinter<br>einer Firewall oder außerhalb einer DMZ verbunden ist. |
|                                                                                                    |
|                                                                                                    |
|                                                                                                    |
|                                                                                                    |
|                                                                                                    |
|                                                                                                    |
| InstallShield                                                                                                    |
| < Zurück Weiter > Abbrechen                                                                                                    |
|                                                                                                    |
|                                                                                                    |

| Verbii<br>Wäh | ndungstyp                                                                                                    |
|---------------|----------------------------------------------------------------------------------------------------|
|               |                                                                                                    |
| Bitte         | wählen Sie einen Verbindungstyp.                                                                                                    |
| 0             | Direkter Datenbankzugriff                                                                                                    |
|               | Nutzen Sie eine direkte Datenbank verbindung                                                                                          |
| •             | WebService verwenden                                                                                                    |
|               | Verbinden Sie über Web-Services. Dies ist notwendig, wenn der Server hinter<br>einer Firewall oder außerhalb einer DMZ verbunden ist. |
|               | URL zum Remotewebservice:                                                                                                    |
|               | http://localhost/pcsterminal/                                                                                                    |
|               | URL Alternate-Service (nicht erforderlich):                                                                                           |
|               |                                                                                                    |
|               |                                                                                                    |
|               |                                                                                                    |
| tallShi       | eld                                                                                                    |
|               | < Zurück Weiter > Abbrechen                                                                                                    |
|               |                                                                                                    |

#### WebService verwenden

Hinterlegen Sie im Feld **"URL zum Remotewebservice**" die URL zum Remoteserver.

| 🖥 UNIQUE Ident                                    | ity Access Management Components - InstallShield Wizard                                                                                |
|---------------------------------------------------|----------------------------------------------------------------------------------------------------|
| Datenbank-Se<br>Wählen Sie de<br>Liste oder klick | rver<br>n zu installierenden Datenbank-Server aus der untenstehenden<br>en Sie auf Durchsuchen, um eine Liste aller Datenbank-Server z |
| Datenbank-Serv                                    | er, auf dem Sie installieren:                                                                                                    |
| QAIAMIS01\IA                                      | MSQL Durchsuchen                                                                                                    |
| Alternat                                          | ive Datenbank-Server (ist nicht notwendig und wird nicht geprüft):                                                                     |
|                                                   | ▼ Durchsuchen                                                                                                    |
| Verbinden über:                                   |                                                                                                    |
| Kennwort:                                         |                                                                                                    |
|                                                   |                                                                                                    |
| ostallShield                                      |                                                                                                    |
| ing second method                                 | < Zurück Weiter > Abbrechen                                                                                                    |
|                                                   |                                                                                                    |

#### Direkter Datenbankzugriff

Durch klicken auf das Feld **"Durchsuchen"** können Sie hier den BSAAS SQL Server auswählen und die Login Daten hinterlegen.

Tragen Sie in diesem Feld die **"Terminal** Server ID" ein. Diese finden Sie in der Unique BSAAS Admin Console im Menü Terminalserver. Wählen Sie hier Ihren gewünschten Terminalserver aus und übertragen Sie die **"Access ID**".

Hinweis: Die Terminal Server ID wird zur sicheren Authentifizierung am SQL Server verwendet.

| UNIQUE Identity Access Manageme<br>UNIQUE Identity Access Managemen<br>Stellen Sie die UNIQUE Identity Access N | nt Component<br>nt Terminal Se<br>Management Terr | s - InstallShield V<br><b>rver ID</b><br>minal-Server-Identiti | Vizard X  |
|----------------------------------------------------------------------------------------------------|---------------------------------------------------|----------------------------------------------------------------|-----------|
| Bitte gehen Sie Thre I INTOLIE Identity Ad                                                                      | rees Manageme                                     | nt Terminal-Server-I                                           |           |
| Terminal Server, Diese ID identifiziert d                                                                       | en Server in der                                  | Datenbank.                                                     |           |
|                                                                                                    | 00                                                |                                                                |           |
|                                                                                                    |                                                   |                                                                |           |
|                                                                                                    |                                                   |                                                                |           |
|                                                                                                    |                                                   |                                                                |           |
|                                                                                                    |                                                   |                                                                |           |
|                                                                                                    |                                                   |                                                                |           |
| tallShield                                                                                                    |                                                   |                                                                |           |
|                                                                                                    | < Zurück                                          | Weiter >                                                       | Abbrechen |
|                                                                                                    | -                                                 |                                                                |           |

| UNIQUE Ident                                                                                                    | ity Access Management Components - InstallShield Wizard                                                                                           |
|----------------------------------------------------------------------------------------------------|----------------------------------------------------------------------------------------------------|
| Setuptyp<br>Wählen Sie de                                                                                                    | n Setuptyp, der Ihren Anforderungen am besten entspricht.                                                                                         |
| Wählen Sie ein                                                                                                    | en Setuptyp aus.                                                                                                    |
| C Standard                                                                                                    | l<br>Alle Programmfeatures werden installiert. (Benötigt den meisten<br>Speicherplatz.)                                                           |
| Benutzer     Benutzer     Benutzer | definiert                                                                                                    |
| <b>A</b>                                                                                                    | Wählen Sie aus, welche Programmfeatures installiert werden sollen<br>und wo diese gespeichert werden sollen. Empfohlen für erfahrene<br>Benutzer. |
|                                                                                                    |                                                                                                    |
| stallShield                                                                                                    |                                                                                                    |
|                                                                                                    | < Zurück Weiter > Abbrechen                                                                                                    |
|                                                                                                    |                                                                                                    |
|                                                                                                    |                                                                                                    |

Aktivieren Sie nun **"Standard**" und gehen Sie auf **"Weiter**".

Hinterlegen Sie im Feld **"Mails Server (SMTP)"** die Adresse sowie den Port Ihres Mailservers. Anschließend muss noch eine Sender und Empfänger **Mailadresse** eingegeben werden.

Ebenfalls können Sie hier die **"Auto Application** Search" aktivieren, welche für den UNIQUE BSAAS Applikation Modus empfohlen wird.

Bestätigen Sie nun ihre Eingaben durch klicken auf **"Weiter"** und starten Sie die Installation im folgendem Fenster durch bestätigen von **"Installation"**.

| Unique                                      |
|---------------------------------------------|
| IAM                                         |
| ein.                                        |
| tionen über den Service, wie Fehler oder    |
|                                             |
|                                             |
|                                             |
| Empfang (Mehrere separate durch ';'):       |
| mail@mail.com                               |
| Veröffentlichung und Suche von Anwendungen. |
|                                             |

Ist kein Mailversand gewünscht, belassen Sie die Werte auf der Default-Einstellung.

Betätigen Sie den Button "Fertig stellen" um die Installation zu beginnen.

Hinweis: Die Aktualisierung der Terminalserver Programme in der BSAAS Admin Konsole kann bis zu 15 Minuten dauern.

### **Terminalserver – Programme**

Die Funktion Terminalserver Programme ist ein optionales Feature, welches Ihnen erlaubt Programme für den Remote Applikation Modus zu hinterlegen.

Führen Sie hierzu auf ihrem Terminalserver die Installation der UNIQUE BSAAS Components aus.

Es werden Ihnen nun alle **Programme** angezeigt, welche auf dem Terminalserver als RemoteApp-Programme eingetragen sind.

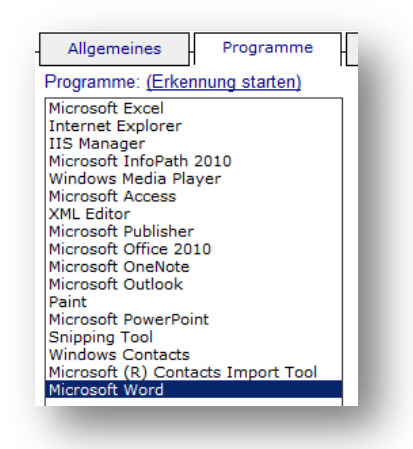

| Benutzerpool | Scripting        | Ereignisse       |                     |
|--------------|------------------|------------------|---------------------|
|              | ID: 17           | -                |                     |
|              | Name: Microso    | oft Word         |                     |
|              | Icon:            |                  |                     |
|              |                  | Durc             | hsuchen             |
|              | Microso          | oft Office 2010  | A                   |
| Besch        | reibung:         |                  | v                   |
| Image (72*7; | 2 pixel):        |                  |                     |
|              |                  | Durc             | hsuchen             |
| Pfad (Auf    | Server): C:\Prog | gram Files (x86) | \Microsoft Office\C |
| Argu         | umente:          |                  |                     |
| Arbeitsverz  | eichnis: C:\Prog | gram Files (x86) | \Microsoft Office\C |
|              | Als F            | Remote Applicati | on zulassen         |

An dieser Stelle können Sie nun die **Icons** sowie die **Programm-Pfade** kontrollieren und das Programm für **"Remote Applikationen"** zulassen.

Die hier angegebenen Pfade beziehen sich auf die Verzeichnisstruktur des Terminal Servers. Kontrollieren Sie an dieser Stelle, ob "**Pfad**" auf die korrekte Anwendung verweist. Weiterhin muss der im "**Arbeitsverzeichnis**" angegebene Pfad auf den Ordner der Anwendung zeigen.

## **Terminalserver - Benutzerpool**

Der Terminalserver Benutzerpool ist ein Feature, welches Ihnen erlaubt einen Pool von Zugangsdaten zu einem Terminalserver zu hinterlegen, welche bei der Anmeldung eines Users dynamisch vergeben werden. Diese Funktion kann zum Beispiel für Infosysteme genutzt werden bei welchem keine festen Benutzer benötigt werden.

Hinterlegen Sie hierzu im Untermenü "Benutzerpool" den "Benutzer", das "Passwort" und optional die "Domain" des Windows Benutzers.

|        | Benutz  | er:   |  |  |
|--------|---------|-------|--|--|
|        | Passwo  | rt:   |  |  |
|        | Doma    | in:   |  |  |
| Nutzur | ngsanza | hl: 0 |  |  |

## **Benutzer erstellen**

Öffnen Sie das UNIQUE BSAAS Admin Interface und gehen Sie in das Untermenü "Benutzer".

| Erstellen oder                               | bearbeiten Sie Remot | eDesk Benutzer. |                 |                    |                |               |
|----------------------------------------------|----------------------|-----------------|-----------------|--------------------|----------------|---------------|
| Suchen:                                      |                      |                 | Allgemeines     | Zugriffszeiten     | Ereignisse     | 1             |
| Herr User01 (User01)<br>Herr User02 (User02) |                      | l'.             | User:           | UIAMB4B12BC4       |                | Zugriffsregel |
|                                              |                      | Aut             | hentifizierung: | Direkte Authentifi | zierung nutzen |               |
|                                              |                      |                 | Passwort:       |                    |                |               |
|                                              |                      |                 | Anrede:         | Herr 💌             |                |               |
|                                              |                      |                 | Vorname:        |                    |                |               |
|                                              |                      |                 | Name:           |                    |                |               |
|                                              |                      |                 | Firma:          |                    |                |               |
|                                              |                      |                 | Telefon:        |                    |                |               |
|                                              |                      |                 | Email:          |                    |                |               |
|                                              |                      |                 | Aktiviert:      | V                  |                | Ändern        |
|                                              |                      |                 | ClientID:       |                    |                |               |
|                                              |                      | Cli             | ent Download:   | Auto-Anmeldung i   | ntegrieren     |               |
|                                              |                      |                 | Client LIDL -   |                    |                |               |

Klicken Sie im unteren Bereich auf "**Neu**". Nun sehen Sie, dass im Feld "**User**" ein zufallsgenerierter Username erstellt wurde, welcher beibehalten oder durch einen einmalige und eindeutigen Usernamen ersetz werden kann.

| User:             | UIAMB4B12BC4              |        | Zugriffsregeln: |
|-------------------|---------------------------|--------|-----------------|
| uthentifizierung: | Direkte Authentifizierung | nutzen |                 |
| Passwort:         |                           | _      |                 |
| Anrede:           | Herr ·                    |        |                 |
| Vorname:          |                           |        |                 |
| Name:             |                           |        |                 |

| Allgemeines        | Zugriffszeiten Ereignisse        | 7              |
|--------------------|----------------------------------|----------------|
| User:              | UIAMB4B12BC4                     | Zugriffsregeln |
| Authentifizierung: | Direkte Authentifizierung nutzen |                |
| Passwort:          | · · · · ·                        |                |
| Anrede:            | Herr -                           |                |
| Vorname:           |                                  |                |
| Name:              |                                  | i l            |
| Firma:             |                                  |                |
| Telefon:           |                                  |                |
| Email:             |                                  | i l            |
| Aktiviert:         | v                                | Ändorn         |
| ClientID:          |                                  | Andem          |
| Client Download:   | Auto-Anmeldung integrieren       |                |
| Client LIDL -      |                                  |                |

Füllen Sie nun die **Felder** zu den **Persönlichen Daten** aus und gehen Sie auf **"Speichern"**.

Hinweis: Bei der direkten Authentifizierung werden die Daten aus den Feldern "User" und "Passwort" zur Authentifizierung am Terminalserver genutzt.

## **Client - Download**

Sie haben nun die Möglichkeit einen Client für ihren Benutzer herunterzuladen.

Bei Aktivierung von "Auto-Anmeldung integrieren" wird weiterhin noch der "User" und das "Passwort" im Client hinterlegt.

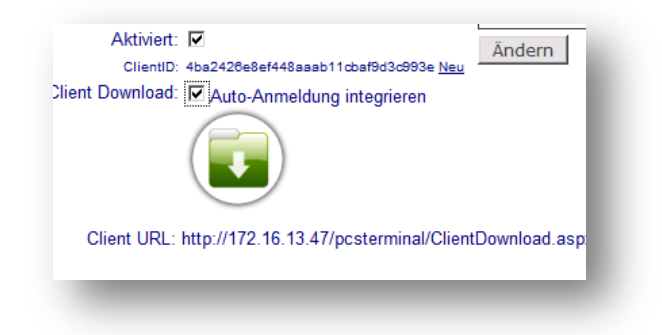

## **Benutzer - Zugriffszeiten**

UNIQUE BSAAS bietet im Untermenü **Benutzer – Zugriffszeiten** weiterhin unterschiedliche Möglichkeiten die **Zugriffszeiten** der Benutzer zu steuern.

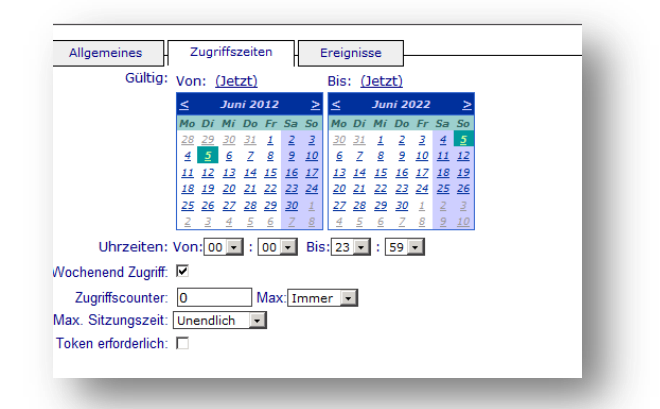

#### **Benutzer – Ereignisse**

Ebenfalls befindet sich im Untermenü **Benutzer – Ereignisse** ein Benutzer **Log**. Hier werden alle vom Benutzer gesteuerten BSAAS - Vorgänge gespeichert.

| Datum 🔻                | ID                               | Тур  | Server   | Mitteilung                                           |
|------------------------|----------------------------------|------|----------|------------------------------------------------------|
| 01.06.2012<br>09:01:01 | Benutzer<br>abgemeldet<br>(1004) | Info |          | User LogOff                                          |
| 01.06.2012<br>09:00:57 | Sitzung<br>Start<br>(1101)       | Info | CloudApp | 1                                                    |
| 01.06.2012<br>08:59:05 | Sitzung<br>Start<br>(1101)       | Info | CloudApp | 1                                                    |
| 01.06.2012<br>08:59:01 | Sitzung<br>Start<br>(1101)       | Info | CloudApp | 1                                                    |
| 01.06.2012<br>08:57:19 | Sitzung<br>Start<br>(1101)       | Info | CloudApp | 1                                                    |
| 01.06.2012<br>08:57:15 | Benutzer<br>angemeldet<br>(1003) | Info |          | Logon User Process from:172.16.13.47 as User: User01 |
| 01.06.2012<br>08:56:59 | Benutzer<br>abgemeldet<br>(1004) | Info |          | User LogOff                                          |
| 01.06.2012<br>08:56:56 | Sitzung<br>Start<br>(1101)       | Info | CloudApp | 1                                                    |

# Zugriffsregel

Zugriffsregeln Steuern die Verbindung zwischen Benutzer und Terminalservern. Sie enthalten Informationen über den Zielserver sowie die Zugriffsart.

#### **Erstellen Zugriffsregel**

Wählen sie zuerst einen gewünschten "User" und "Terminalserver" aus.

Legen Sie nun eine Authentifizierung am Terminalserver fest:

**"Terminal Server Benutzerpool"** Es werden die Benutzerdaten aus den am Terminalserver hinterlegten Benutzerpool verwendet.

"Benutzerdaten der Anmeldung nutzen" Es werden die Benutzerdaten des BSAAS Benutzers verwendet.

"Eingabe der Benutzerdaten"

Es werden die Benutzerdaten aus den Feldern "User", "Passwort" und "Domain" verwendet.

Aktivieren Sie die Zugriffsregel mit der Checkbox "Online".

Legen Sie fest, ob für die Zugriffsregel der Gatewayserver genutzt werden und ob dieser vom Client nicht verwendet werden soll, wenn er sich im lokalen Netzwerk befindet. Ebenfalls können Sie festlegen, welcher "Gatewayserver" mit welchem "Gatewayserver User" verwendet werden soll.

Mit dem Dropdownmenü "Programm-Modus" kann nun ausgewählt werden ob der Terminalserver "Benutzerdefiniert" im vollem Desktopmodus oder mit dem "PCS APP Starter" gestartet werden soll.

Erstellen Sie ihre Zugriffsregel mit der Schaltfläche "Speichern".

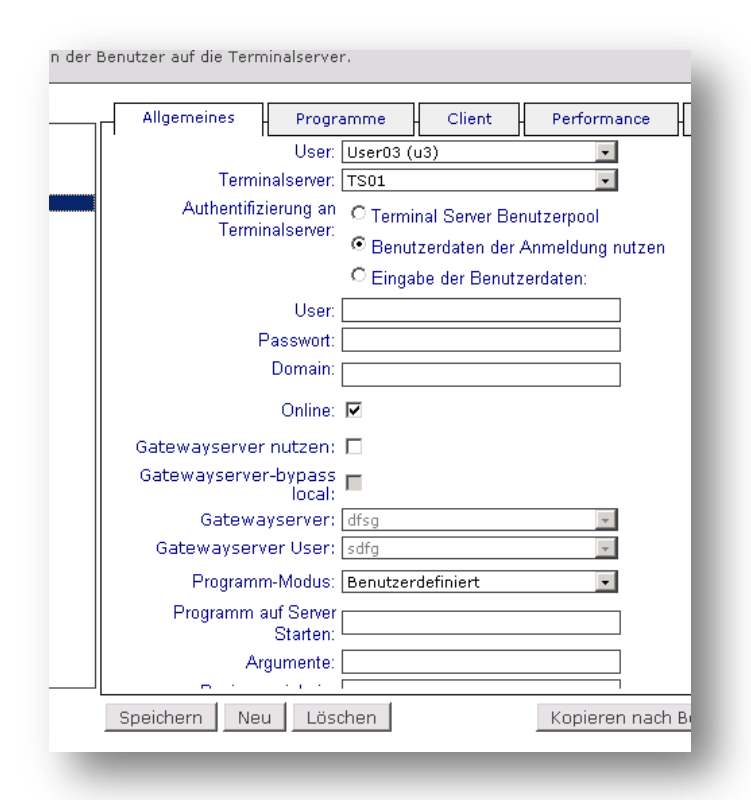

#### **Zugriffsregeln – PCS APP Starter**

Der PCS APP Starter ermöglicht ein menübasiertes Starten von Programmen, ohne dem User den kompletten Windows Desktop bereitstellen zu müssen. Die Konfiguration erfolgt in den Menüpunkten Zugriffsregeln, sowie Terminalserver.

Beachten Sie hierzu:(Seite 22)Installation UNIQUE BSAAS Components(Seite 22)Terminalserver – Programme(Seite 26)

Wenn Sie bei ihrer Zugriffsregel den Programm-Modus auf "PCS APP Launcher" aktiviert haben, können Sie nun mit folgendem Schritt dem User Programme zuordnen.

Öffnen Sie das UNIQUE BSAAS Admin Interface und gehen Sie in das Untermenü "Zugriffsregeln" – "Programme".

Hier werden ihnen alle auf dem Terminalserver zu Verfügung stehenden Programme aufgelistet.

Durch ein einfaches Aktivieren der Programme sind diese nun im PCS APP Starter gelistet.

| Allgemeines       | Programme Client Performance Audio/Auflösung                  |   |
|-------------------|---------------------------------------------------------------|---|
| Remote Applicatio | on Modus: 🗖 (Programme müssen als RemoteApp freigegeben sein) | - |
| Server Pr         | ogramme: 🗖 Microsoft Excel                                    |   |
|                   | Internet Explorer                                             |   |
|                   | 🗆 IIS Manager                                                 |   |
|                   | Microsoft InfoPath 2010                                       |   |
|                   | Windows Media Player                                          |   |
|                   | Microsoft Access                                              |   |
|                   | XML Editor                                                    |   |
|                   | Microsoft Publisher                                           |   |
|                   | Microsoft Office 2010                                         |   |
|                   | Microsoft OneNote                                             |   |
|                   | Microsoft Outlook                                             |   |
|                   | 🗖 Paint                                                       |   |
|                   | Microsoft PowerPoint                                          |   |
|                   | Snipping Tool                                                 |   |
|                   | Windows Contacts                                              |   |
|                   | Microsoft (R) Contacts Import Tool                            |   |
|                   | Microsoft Word                                                | - |
| ipeichern Ne      | Löschen Kopieren nach Benutzer: User01 (u1) 💌                 |   |

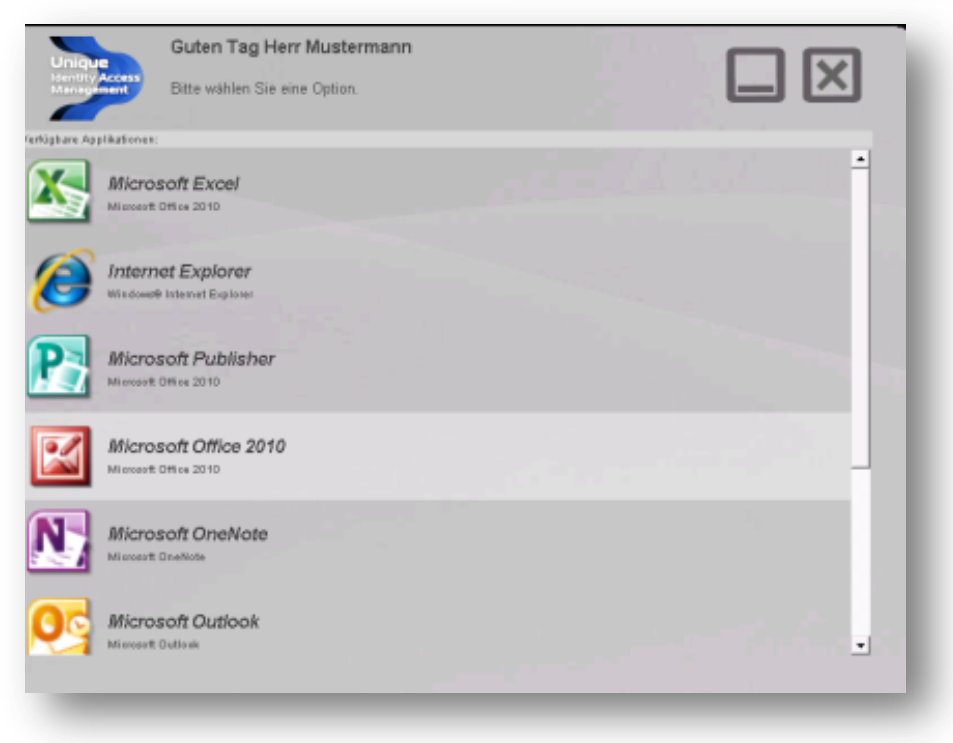

### Zugriffsregeln - Remote Applikation Modus

Der Remote Applikation Modus ist ein Optionales Feature welches in den Zugriffsregeln sowie in auf dem Terminalserver Konfiguriert werden muss.

Beachten Sie hierzu: Installation UNIQUE BSAAS Components Terminalserver – Programme

(Seite 22) (Seite 26)

Öffnen Sie das UNIQUE BSAAS Admin Interface und gehen Sie in das Untermenü "Zugriffsregeln" – "Programme".

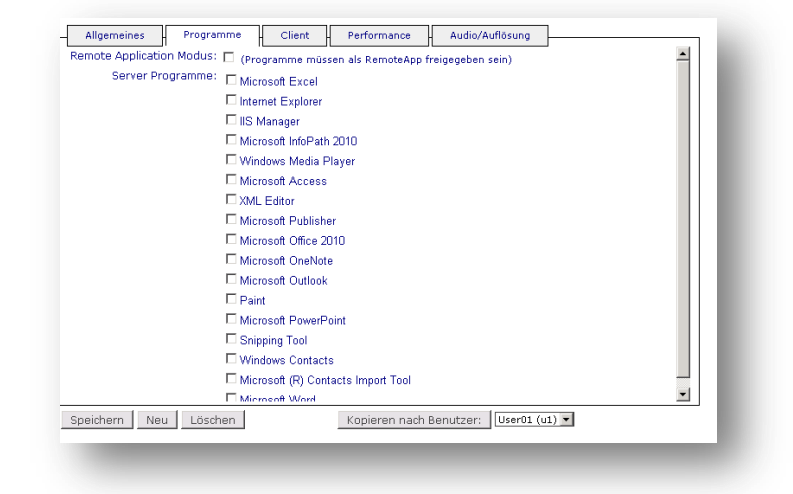

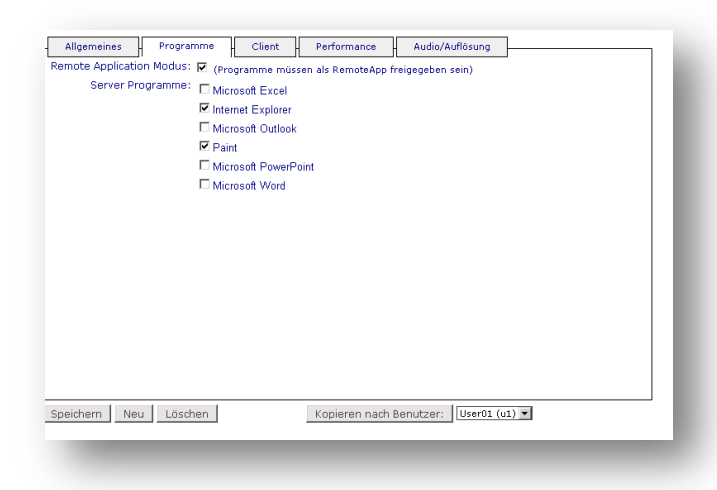

Wählen Sie hier **"Remote Application Modus"** um diesen zu aktivieren.

Nun werden ihnen die Programme angezeigt, welche Sie im Bereich Terminalserver bereits freigegeben haben.

Wählen Sie diese **"Server Programme"** aus um sie für den Benutzer zu aktivieren.

Hinweis: Die Aktivierung des Remote Applikation Modus ist unabhängig vom Programm Modus welche unter Allgemein festgelegt wird.

INFORMATIONEN ZUM HANDBUCH ALLE RECHTE VORBEHALTEN. WEDER DIE SOFTWARE NOCH DAS HANDBUCH DÜRFEN OHNE DIE SCHRIFTLICHE ZUSTIMMUNG DER PCS AG GANZ ODER TEILWEISE IN IRGENDEINER FORM KOPIERT, VERVIELFÄLTIGT ODER ÜBERSETZT WERDEN. ÄNDERUNGEN UND ENTWICKLUNGEN VORBEHALTEN. FAST ALLE SOFT- UND HARDWARE-BEZEICHNUNGEN, DIE IN DIESER DOKUMENTATION ERWÄHNT WERDEN, SIND GLEICHZEITIG AUCH EINGETRAGENE WARENZEICHEN UND SOLLTEN ALS SOLCHE BETRACHTET WERDEN.

**DIE PCS AG** IST EIN DEUTSCHER SOFTWAREHERSTELLER. WELTWEIT ERSTER MICROSOFT GOLD CERTIFIED PARTNER (BEREICH: ECOMMERCE) UND 2001 AUSGEZEICHNET MIT DEM MICROSOFT AWARD FÜR CRM-LÖSUNGEN. HEUTE MICROSOFT GOLD PARTNER IN DER KOMPETENZ "APPLICATION DEVELOPMENT".

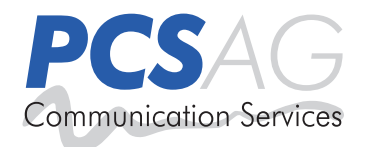